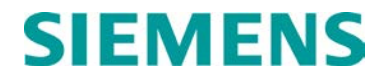

# **USER'S MANUAL**

# **GEOMCF MANAGER**

MARCH 2003, REVISED JULY 2014

DOCUMENT NO. SIG-00-03-03 VERSION A.1

Siemens Industry, Inc., Rail Automation 9568 Archibald Ave., Suite 100, Rancho Cucamonga, California 91730 1-800-793-7233

Copyright  $\ensuremath{\mathbb{C}}$  2014 Siemens Industry, Inc., Rail Automation All rights reserved

PRINTED IN U.S.A.

#### **PROPRIETARY INFORMATION**

Siemens Industry, Inc., Rail Automation (Siemens) has a proprietary interest in the information contained herein and, in some instances, has patent rights in the systems and components described. It is requested that you distribute this information only to those responsible people within your organization who have an official interest.

This document, or the information disclosed herein, shall not be reproduced or transferred to other documents or used or disclosed for manufacturing or for any other purpose except as specifically authorized in writing by **Siemens**.

#### TRANSLATIONS

The manuals and product information of Siemens are intended to be produced and read in English. Any translation of the manuals and product information are unofficial and can be imprecise and inaccurate in whole or in part. Siemens does not warrant the accuracy, reliability, or timeliness of any information contained in any translation of manual or product information from its original official released version in English and shall not be liable for any losses caused by such reliance on the accuracy, reliability, or timeliness of such information. Any person or entity who relies on translated information does so at his or her own risk.

#### WARRANTY INFORMATION

Siemens Industry, Inc., Rail Automation warranty policy is as stated in the current Terms and Conditions of Sale document. Warranty adjustments will not be allowed for products or components which have been subjected to abuse, alteration, improper handling or installation, or which have not been operated in accordance with Seller's instructions. Alteration or removal of any serial number or identification mark voids the warranty.

#### SALES AND SERVICE LOCATIONS

Technical assistance and sales information on **Siemens Industry**, **Inc.**, **Rail Automation** products may be obtained at the following locations:

| Siemens Industry, Inc., Rail Automation   | Sieme |
|-------------------------------------------|-------|
| 2400 NELSON MILLER PARKWAY                | 939 S |
| LOUISVILLE, KENTUCKY 40223                | MARI  |
| TELEPHONE: (502) 618-8800                 | TELE  |
| FAX: (502) 618-8810                       | CUST  |
| SALES & SERVICE: (800) 626-2710           | TECH  |
| WEB SITE: http://www.rail-automation.com/ | FAX:  |

Siemens Industry, Inc., Rail Automation 39 S. MAIN STREET MARION, KENTUCKY 42064 FELEPHONE: (270) 918-7800 CUSTOMER SERVICE: (800) 626-2710 FECHNICAL SUPPORT: (800) 793-7233 FAX: (270) 918-7830

# DOCUMENT HISTORY

| Version | Release<br>Date | Sections<br>Changed | Details of Change   |
|---------|-----------------|---------------------|---------------------|
| A       | 03-13-03        |                     | Initial release     |
| A.1     | June 2014       |                     | Rebrand for Siemens |
|         |                 |                     |                     |
|         |                 |                     |                     |

## NOTES, CAUTIONS, AND WARNINGS

Throughout this manual, notes, cautions, and warnings are frequently used to direct the reader's attention to specific information. Use of the three terms is defined as follows:

| <b>A</b> WARNING | WARNING<br>INDICATES A POTENTIALLY HAZARDOUS SITUATION WHICH, IF NOT<br>AVOIDED, COULD RESULT IN DEATH OR SERIOUS INJURY. WARNINGS<br>ALWAYS TAKE PRECEDENCE OVER NOTES, CAUTIONS, AND ALL<br>OTHER INFORMATION.                                                              |
|------------------|----------------------------------------------------------------------------------------------------|
|                  | <b>CAUTION</b><br>REFERS TO PROPER PROCEDURES OR PRACTICES WHICH IF NOT<br>STRICTLY OBSERVED, COULD RESULT IN A POTENTIALLY HAZARDOUS<br>SITUATION AND/OR POSSIBLE DAMAGE TO EQUIPMENT. CAUTIONS TAKE<br>PRECEDENCE OVER NOTES AND ALL OTHER INFORMATION, EXCEPT<br>WARNINGS. |
| NOTE             | NOTE<br>Generally used to highlight certain information relating to the topic under<br>discussion.                                                                                                    |

If there are any questions, contact Siemens Industry Inc., Rail Automation Application Engineering.

#### **ELECTROSTATIC DISCHARGE (ESD) PRECAUTIONS**

Static electricity can damage electronic circuitry, particularly low voltage components such as the integrated circuits commonly used throughout the electronics industry. Therefore, procedures have been adopted industry-wide which make it possible to avoid the sometimes invisible damage caused by electrostatic discharge (ESD) during the handling, shipping, and storage of electronic modules and components. Siemens Industry, Inc., Rail Automation has instituted these practices at its manufacturing facility and encourages its customers to adopt them as well to lessen the likelihood of equipment damage in the field due to ESD. Some of the basic protective practices include the following:

- Ground yourself before touching card cages, assemblies, modules, or components.
- Remove power from card cages and assemblies before removing or installing modules.
- Remove circuit boards (modules) from card cages by the ejector lever only. If an ejector lever is not provided, grasp the edge of the circuit board but avoid touching circuit traces or components.
- Handle circuit boards by the edges only.
- Never physically touch circuit board or connector contact fingers or allow these fingers to come in contact with an insulator (e.g., plastic, rubber, etc.).
- When not in use, place circuit boards in approved static-shielding bags, contact fingers first. Remove circuit boards from static-shielding bags by grasping the ejector lever or the edge of the board only. Each bag should include a caution label on the outside indicating static-sensitive contents.
- Cover workbench surfaces used for repair of electronic equipment with static dissipative workbench matting.
- Use integrated circuit extractor/inserter tools designed to remove and install electrostaticsensitive integrated circuit devices such as PROM's (OK Industries, Inc., Model EX-2 Extractor and Model MOS-40 Inserter (or equivalent) are highly recommended).
- Utilize only anti-static cushioning material in equipment shipping and storage containers.

For information concerning ESD material applications, please contact the Technical Support Staff at 1-800-793-7233. ESD Awareness Classes and additional ESD product information are also available through the Technical Support Staff.

# TABLE OF CONTENTS

| Section         | Title                                            | Page |
|-----------------|--------------------------------------------------|------|
|                 | PROPRIETARY INFORMATION                          | ii   |
|                 | TRANSLATIONS                                     | ii   |
|                 | WARRANTY INFORMATION                             | ii   |
|                 | SALES AND SERVICE LOCATIONS                      | ii   |
|                 | DOCUMENT HISTORY                                 | iii  |
|                 | NOTES, CAUTIONS, AND WARNINGS                    | iv   |
|                 | ELECTROSTATIC DISCHARGE (ESD) PRECAUTIONS        | v    |
| 1.0             | INTRODUCTION AND INSTALLATION                    | 1-1  |
| 1.1             | INSTALLATION                                     |      |
| 1.2             | MODULE CONFIGURATION FILE (MCF)                  |      |
| 1.3             | ATCS ADDRESS                                     |      |
| 1.4             | USER CONFIGURABLE PARAMETERS                     | 1-5  |
| 1.5             | UCN                                              |      |
| 1.6             | IN-SERVICE / OUT-OF-SERVICE                      |      |
| 1.7             | SYSTEM REQUIREMENTS                              |      |
| 1.8             | ORDERING INFORMATION                             |      |
| 1.9             | PROGRAM INSTALLATION                             |      |
| 191             | First Time Installation                          | 1-10 |
| 1.9.2           | GEOMCF Manager Previously Installed              |      |
| 1.9.2.          | 1 Remove the Previously Installed GEOMCF Manager | 1-16 |
| 1.9.2.          | 2 Repair the Previously Installed GEOMCF Manager | 1-18 |
| 2.0             | STARTING THE GEOMCF MANAGER PROGRAM              |      |
| 2.1.1           | GEOMCF Manager Main Screen Components            |      |
| 2.1.1.          | 1 Title Bar                                      |      |
| 2.1.1.          | 2 Menu Bar                                       |      |
| 2.1.1.<br>2.1.1 | 3 Tooldal                                        |      |
| 2.1.1.          | 5 Text Area                                      |      |
| 2.1.1.          | 6 Status Bar                                     |      |
| 2.2             | USING GEOMCF MANAGER                             |      |
| 2.2.1           | Setting Up Installations                         |      |
| 2.2.2           | Installing MCFs                                  |      |
| 2.2.3           | Viewing ATCS Parameters                          |      |
| 2.2.4           | Assigning ATCS Addresses                         |      |

| 2.2.5      | Using UCN Calculator                                |     |
|------------|-----------------------------------------------------|-----|
| 2.2.5.1    | UCN Calculator Menu Bar                             |     |
| 2.2.5.2    | Setting Vital/Nonvital User Options, I/O and Timers |     |
| 2.2.5.3    | Setting Configuration / Operating Parameters        |     |
| 2.2.5.4    | Calculating/Viewing UCN                             |     |
| 2.2.5.5    | Printing the GEO Installation Listing               |     |
| 2.2.5.6    | Setting In / Out-of-Service                         |     |
|            |                                                     |     |
| Appendix A | SAMPLE GEO INSTALLATION LISTING                     | A-1 |

# LIST OF FIGURES

| Figure No.  | Title                                             | Page |
|-------------|---------------------------------------------------|------|
| Figure 1-1. | GEOMCF Manager Flow Diagram                       | 1-1  |
| Figure 1-2. | Installations Tab Pop-up Menus                    | 1-2  |
| Figure 1-3. | MCFs Tab Pop-up Menu                              | 1-3  |
| Figure 1-4. | Example ATCS Tab Views                            | 1-4  |
| Figure 1-5. | GEO UCN Calculator Window                         | 1-5  |
| Figure 1-6. | Typical Operating Parameters Window               | 1-6  |
| Figure 1-7. | GEOMCF Manager In-Service Dialog Box              | 1-7  |
| Figure 1-8. | GEOMCF Manager Main Screen                        | 1-9  |
| Figure 1-9. | License Agreement Window                          |      |
| Figure 1-10 | . Destination Folder Window                       |      |
| Figure 1-11 | . Selecting the Path to the GEO® Database         | 1-11 |
| Figure 1-12 | . Program Folder Selection Window                 | 1-12 |
| Figure 1-13 | . Installation Summary Window                     | 1-12 |
| Figure 1-14 | . Microsoft® XML Parser Setup Window              | 1-13 |
| Figure 1-15 | . GEOMCF Manager Setup Wizard Installation Window | 1-14 |
| Figure 1-16 | . Release Notes Window                            | 1-14 |
| Figure 1-17 | . GEOMCF Manager Setup Wizard Restart Window      | 1-15 |
| Figure 1-18 | . "Modify, Repair, or Remove the Program" Window  | 1-15 |
| Figure 1-19 | . Confirm Uninstall Window                        | 1-16 |
| Figure 1-20 | . Setup Status Window                             | 1-17 |
| Figure 1-21 | . Maintenance Complete Window                     | 1-18 |
| Figure 2-1. | GEOMCF Manager Main Screen                        | 2-1  |
| Figure 2-2. | About GEOMCF Manager Window                       | 2-3  |
| Figure 2-3. | GEO MCF Installation Window                       | 2-4  |
| Figure 2-4. | Select MCF Window                                 | 2-8  |
| Figure 2-5. | Install MCF Window                                | 2-9  |
| Figure 2-6. | Selecting an MCF                                  | 2-10 |
| Figure 2-7. | Example ATCS View – TP15A Tab                     | 2-11 |
| Figure 2-8. | Example ATCS View – TP15B Tab                     | 2-11 |
| Figure 2-9. | SIN Window                                        | 2-12 |
| Figure 2-10 | . Typical Sniffer Display                         | 2-15 |
| Figure 2-11 | . Example GEO UCN Calculator Window               |      |
| Figure 2-12 | . Typical Nonvital User Options Window            | 2-16 |
| Figure 2-13 | . Typical Operating Parameters Window             |      |
| Figure 2-14 | UCN Window                                        |      |
| Figure 2-15 | . In-Service Window                               |      |
| Figure 2-16 | . Out-ot-Service Confirmation Promp               | 2-23 |

# SECTION I INTRODUCTION AND INSTALLATION

#### 1.0 INTRODUCTION AND INSTALLATION

The GEOMCF Manager application is an extension to the GEO<sup>®</sup> Configuration Suite (GCS) to manage Module Configuration File (MCF) installations, select field-configurable parameters, assign Advanced Train Control System (ATCS) addresses, generate Unique Check Numbers (UCNs), generate GEO Installation Listings, and record In-Service / Out-of-Service check numbers.

The relationships between GEOMCF Manager, the GEOMCF Manager database, printer, and the GWE are shown in the Flow Diagram of figure 1-1.

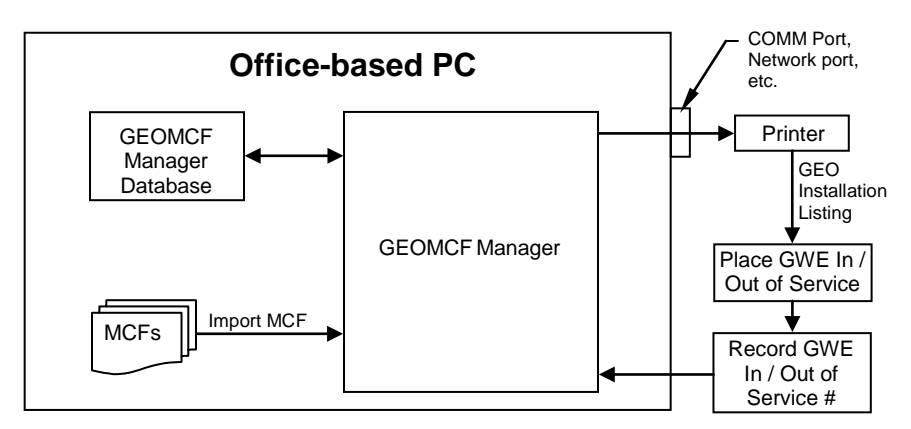

Figure 1-1. GEOMCF Manager Flow Diagram

Typically, this utility is used at the office to generate the GEO Installation Listing for use by the Maintainer at the field site (refer to Appendix A for a sample GEO Installation Listing). The Maintainer uses the listing to set GWE parameters, SIN (Site Identification Number), and enter the UCN to put the GWE In-Service.

All of the configurable installation settings are saved to a database. The GEO Installation Listing is used to configure GWE units in the field.

GEOMCF Manager provides tools for selecting configuration data for a specific site. Each site has one or more pieces of GWE, each requiring installation of an MCF for operation. The utility allows selection of the MCF(s), setting specific vital or non-vital parameters, assigning the ATCS address (SIN), and generating a Unique Check Number (UCN), calculated over the MCF, vital parameters, and the SIN. The end result of using the utility is a hard-copy of the GEO Installation Listing, which is a set of instructions for use by the Maintainer at the site. The GEO Installation Listing enables a Maintainer to perform installation of MCF(s) and/or set parameters into non-volatile memory of GWE. It also provides the unique check number (UCN) and the SIN that must be entered and transferred to non-volatile memory of the GWE. Without the proper UCN, the Maintainer cannot make any changes to the configuration or change In-Service/Out-Of-Service status of the GWE. The UCN guarantees that only the configuration data listed can be set into the GWE, thus preventing improper configuration.

# 1.1 **INSTALLATION**

The installation refers to the site where the MCFs are installed in GWE. Each installation is given a name, which appears on the GEO Installation Listing under "Safetran Systems Corporation GEO Installation Listing". The MCF name, creation date, and MCF CRC appear under the installation name on the GEO Installation Listing. Refer to Appendix A for a sample GEO Installation Listing.

# 1.2 MODULE CONFIGURATION FILE (MCF)

A Module Configuration File (MCF) for each GWE at a site must be installed in non-volatile memory. The MCF was created using GCS. The MCFs must be available on the PC in order to be used by GEOMCF Manager.

GEOMCF Manager keeps track of the installations on one tab and the imported MCFs on a separate tab, viewable on the left side of the main screen (see detail below).

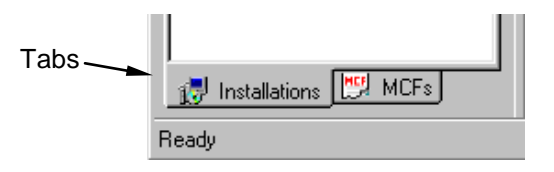

Clicking on the **Installations** tab displays the installation trees. Right-clicking on the icons in a tree displays pop-up menus of options that can be performed (figure 1-2).

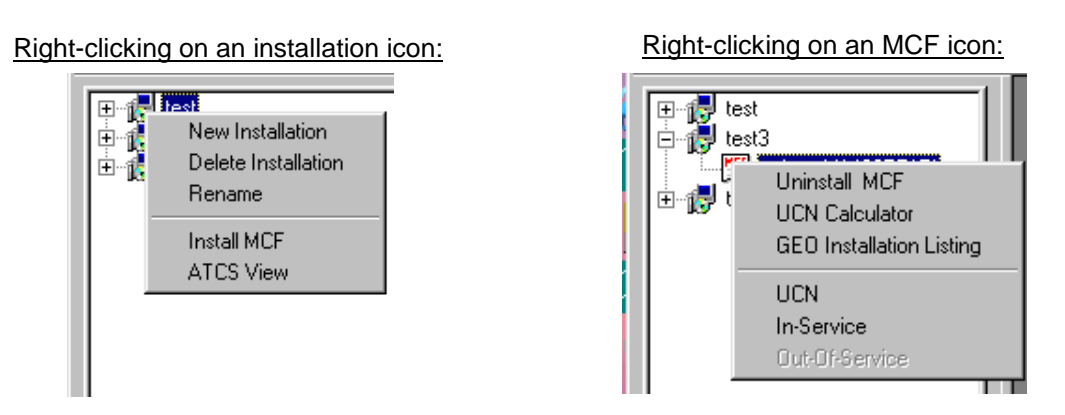

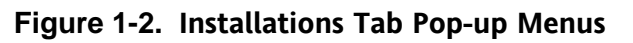

For example, from the **Installations** tab, a selected installation may be deleted or renamed, an MCF installed, the ATCS parameters viewed, or a new installation may be added. Also from the **Installations** tab, a selected MCF may be uninstalled, the UCN may be calculated or viewed, the In-Service number may be entered to indicate In-Service, or the GEO Installation Listing may be viewed.

Clicking on the **MCFs** tab displays a list of imported MCFs. Right-clicking on an MCF icon in the list displays a pop-up menu of options that can be performed (figure 1-3).

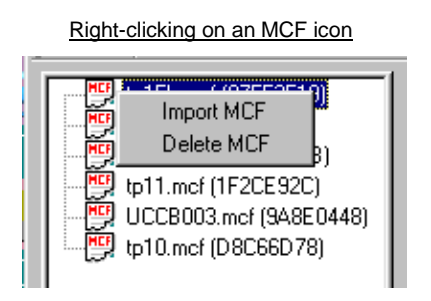

Figure 1-3. MCFs Tab Pop-up Menu

From the **MCFs** tab, a selected MCF may be deleted, or another MCF may be imported.

# 1.3 ATCS ADDRESS

Each GWE at a site can be given a 12-digit identification number (SIN) which is stored in nonvolatile memory in the GWE, in the format: **7.RRR.LLL.GGG.SS**, where **7** is the designation for ATCS wayside type addressing, **RRR** is the Railroad number, **LLL** is the Line number, **GGG** is the Group number, and **SS** is the subnode number. All GWE at a site must have the same Railroad, Line, and Group number, only the subnode number is different. This SIN is used as the ATCS Address for communications with a device, if communication is required.

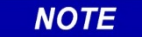

#### NOTE

Office equipment type addressing differs from wayside type addressing in that the format is 10-digits as follows: **2.RRR.NN.DDDD**, where **2** is the designation for office equipment address type, **RRR** is the Railroad number, **NN** is the specific unit in the office (e.g., CTC computer), and **DDDD** is the application in the office (e.g., dispatching).

Depending on the application, an MCF may assign a SIN, or a default SIN of 700000000000 may be imposed (where Railroad, Line, Group, and Subnode are not assigned). If ATCS communications is not required for the GWE, the default SIN may be acceptable, however it is preferable to assign the SIN that represents the ATCS address, since the SIN is included in the calculation of the UCN. If the MCF that was created by GCS imposes the default MCF, and a SIN must be assigned to the GWE, GEOMCF Manager assigns the SIN which can then be entered into the GWE by the

Maintainer at the site <u>using the GEO Installation Listing</u>. There are specific rules concerning assigning ATCS addresses, and GEOMCF Manager will detect an invalid SIN.

Devices at a site communicate using the ATCS addresses. The ATCS communication parameters for installed MCFs may be viewed from the **Installations** tab. Right-click on the Installation icon to display the pop-up menu (refer back to figure 1-2), then click on **ATCS View** (see figure 1-4).

| Connection         Device         Remote Not         Remote Connection         Remote Device           D5         05         TP15B         D4         04           D6         06         TP15B         D3         03           SIN: 710010010003                                                                                                    | Conno                                  | ction        | Dovice                                | Romoto MCE                        | Romoto Connection             | Romoto Dovice |
|----------------------------------------------------------------------------------------------------|----------------------------------------|--------------|---------------------------------------|-----------------------------------|-------------------------------|---------------|
| D5         05         IP15B         D4         04           D6         06         TP15B         D3         03           SIN: 710010010003         Sin: 710010010003         Sin: 710010010003         Sin: 710010010003           Connection         Device         Remote MCF         Remote Connection         Remote Device           D4         04         TP15A         D5         05           D3         03         TP15A         D6         06           Sin: 710010010004         Sin: 710010010004         Sin: 710010010004         Sin: 710010010004 | Conne                                  | cuon         | Device                                | Remute MCF                        |                               | Remote Device |
| D6         06         TP15B         D3         03           SIN: 710010010003         SIN: 710010010003         SIN: 710010010003         SIN: 710010010003           Connection         Device         Remote MCF         Remote Connection         Remote Device           D4         04         TP15A         D5         05           D3         03         TP15A         D6         06           SIN: 710010010004         SIN: 710010010004         SIN: 710010010004         SIN: 710010010004                                                             | D5                                     | ı            | 05                                    | IP15B                             | D4                            |               |
| SIN: 710010010003         TP15A       TP15B       TP10         Connection       Device       Remote MCF       Remote Connection       Remote Device         D4       04       TP15A       D5       05         D3       03       TP15A       D6       06         SIN: 710010010004                                                                                                    | D6                                     | i j          | 06                                    | TP15B                             | D3                            | 03            |
| SIN: 710010010003         TP15A TP15B TP10         Connection       Device       Remote MCF       Remote Connection       Remote Device         D4       04       TP15A       D5       05         D3       03       TP15A       D6       06         SIN: 710010010004                                                                                                    |                                        |              |                                       |                                   |                               |               |
| TP15A       TP15B       TP10         Connection       Device       Remote MCF       Remote Connection       Remote Device         D4       04       TP15A       D5       05         D3       03       TP15A       D6       06                                                                                                    | SIN: 710                               | 01001        | 0003                                  |                                   |                               |               |
| TP15A       TP15B       TP10         Connection       Device       Remote MCF       Remote Connection       Remote Device         D4       04       TP15A       D5       05         D3       03       TP15A       D6       06                                                                                                    |                                        |              |                                       |                                   |                               |               |
| TP15A       TP15B       TP10         Connection       Device       Remote MCF       Remote Connection       Remote Device         D4       04       TP15A       D5       05         D3       03       TP15A       D6       06                                                                                                    |                                        |              |                                       |                                   |                               |               |
| TP15A       TP15B       TP10         Connection       Device       Remote MCF       Remote Connection       Remote Device         D4       04       TP15A       D5       05         D3       03       TP15A       D6       06                                                                                                    |                                        |              |                                       |                                   |                               |               |
| Connection       Device       Remote MCF       Remote Connection       Remote Device         D4       04       TP15A       D5       05         D3       03       TP15A       D6       06                                                                                                    |                                        |              |                                       |                                   |                               |               |
| D4         04         TP15A         D5         05           D3         03         TP15A         D6         06           T                                                                                                    | TP15A                                  | TP1          | 5B TP1                                | 0                                 |                               |               |
| D3 03 TP15A D6 06                                                                                                    | TP15A<br>Conne                         | TP1<br>ction | 5B TP1                                | 0  <br>Remote MCF                 | Remote Connection             | Remote Device |
| T<br>SIN: 710010004                                                                                                    | TP15A                                  | TP1<br>ction | 5B TP1<br>Device<br>04                | 0<br>Remote MCF<br>TP15A          | Remote Connection             | Remote Device |
| T<br>SIN: 7100100004                                                                                                    | TP15A                                  | TP1<br>ction | 5B TP1<br>Device<br>04<br>03          | 0<br>Remote MCF<br>TP15A<br>TP15A | Remote Connection             | Remote Device |
| T<br>SIN: 710010010004                                                                                                    | TP15A<br>Conne<br>D <sup>2</sup><br>D3 | TP1<br>ction | 5B TP1<br>Device<br>04<br>03          | 0<br>Remote MCF<br>TP15A<br>TP15A | Remote Connection<br>D5<br>D6 | Remote Device |
| SIN: 710010010004                                                                                                    | TP15A<br>Conne<br>D <sup>2</sup><br>D3 | TP1<br>ction | 5B TP1<br>Device<br>04<br>03          | 0<br>Remote MCF<br>TP15A<br>TP15A | Remote Connection             | Remote Device |
|                                                                                                    | TP15A<br>Conne<br>D <sup>4</sup><br>D3 | TP1          | 5B TP1<br>Device<br>04<br>03          | 0<br>Remote MCF<br>TP15A<br>TP15A | Remote Connection             | Remote Device |
|                                                                                                    | TP15A<br>Conne<br>D <sup>2</sup><br>D3 | TP1<br>ction | 5B TP1<br>Device<br>04<br>03<br>10004 | 0<br>Remote MCF<br>TP15A<br>TP15A | Remote Connection             | Remote Device |

Figure 1-4. Example ATCS Tab Views

In the example above, two MCFs (MCF TP15A and MCF TP15B) allow 2 devices at each end to communicate. MCF TP15A has a SIN of 710010010003 and MCF TP15B has a SIN of 710010010004. At this location, the Railroad is assigned 100, the Line is assigned 100, and the Group is assigned 100. The subnodes are 03 and 04.

MCF TP15A has devices 05 and 06) and MCF TP15B has devices 04 and 03. The remote connections and devices are shown for each device. TP15A device 05 communicates with TP15B device 04 and TP15A device 06 communicates with TP15B device 03, as determined by the MCF.

#### 1.4 USER CONFIGURABLE PARAMETERS

The MCF sets the default parameters for a GWE. However, vital or non-vital parameters such as Configuration Parameters, Operating Parameters, User Options, User I/O, and User Timers may be field-configurable. This feature allows a common MCF to be used at multiple locations, with certain site-specific parameters set for each device in the field. GEOMCF Manager can be used to indicate the parameter value to be set for the GWE. The Maintainer uses the GEO Installation Listing to set these parameters and values (refer to Appendix A for a sample GEO Installation Listing).

For example, a GEO unit at a specific site may require setting parameters for one or more of its modules. Below is an example for setting Operating Parameters.

1. From the **Installations** tab, expand the desired Installation icon to display the installed MCFs, then right-click on the desired MCF to display the **MCF pop-up** menu (see detail below).

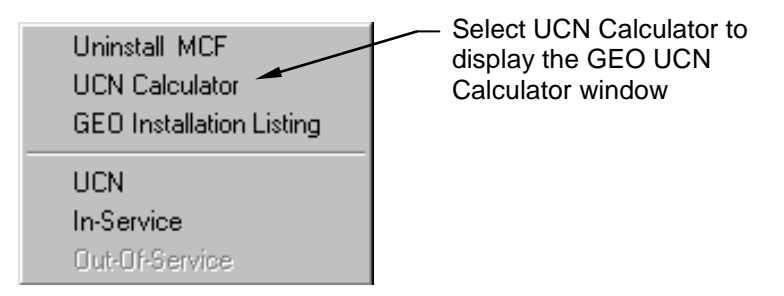

2. From the pop-up menu, select **UCN Calculator**. The GEO UCN Calculator window is displayed (figure 1-5).

| 📬, G | EO UCN Calcula | tor   |     |       |       | _ 🗆 🗙   |
|------|----------------|-------|-----|-------|-------|---------|
| File | View Configure | Tools |     |       |       |         |
| ٠    | CPU            | Empty | VPI | Empty | Empty | Empty 🗮 |
| Slot | 3              |       |     |       |       |         |

Figure 1-5. GEO UCN Calculator Window

3. For the desired module parameters, right-click on the module header (e.g., **VPI**) to display the options (see detail below).

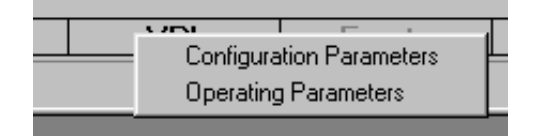

4. Click on "Operating Parameters". The **Operating Parameters** window is displayed (see example for **VPI Slot 3** in figure 1-6).

| 💐 Operating Parameters 🕻 | VPI Slot 3  |             | _ 🗆 🗙 |
|--------------------------|-------------|-------------|-------|
| View                     |             |             |       |
| Current Pending Apply    | √<br>Accept | O<br>Cancel |       |
| Property                 | Value       | Uni         |       |
| VPI Debounce             | 26          | ms          |       |
|                          |             |             |       |
|                          |             |             |       |
|                          |             |             |       |
|                          |             |             |       |
|                          |             |             |       |
|                          |             |             |       |
|                          |             |             |       |
|                          |             |             |       |
|                          |             |             |       |
|                          |             |             |       |

## Figure 1-6. Typical Operating Parameters Window

By bringing up the Operating Parameters window (see the details below for the input debounce adjustment), GEOMCF Manager can set the proper value to be entered at the site (e.g., 26 ms).

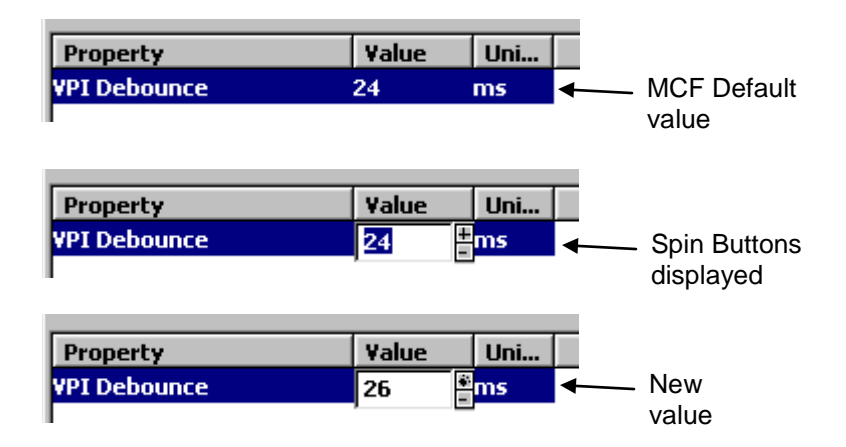

This is the value (e.g., 26 ms) the Maintainer will set into the GWE at the site.

#### 1.5 **UCN**

GEOMCF Manager calculates the UCN on Installed MCFs. This check number is calculated over the MCF, SIN, vital parameters, and in some cases over the MEF. After being calculated, the UCN is added to the GEO Installation Listing for the Maintainer to enter into the GWE. The UCN is like a key to unlock the GWE and place it in service.

#### 1.6 **IN-SERVICE / OUT-OF-SERVICE**

When GWE is rebooted, an entry is made in the event log that the module has rebooted. The reboot entry is generally followed by a 4-digit hexadecimal In-Service Check Number (if in service) or an Out-Of-Service Check Number (if out of service). See example In-Service log entry for GEO<sup>®</sup> below.

# GEO<sup>®</sup> In Service Check Number Log Entry

```
      1E0 03/07/01 11:47:35.4 Reboot Occurred (RSR 128),
      VLP

      1E7 03/07/01 11:48:03.1 Default Cfg Parms Used: ATCS CTC IF , Slot 1, Non-Vital

      1E0 03/07/01 11:48:30.0 UCN Calculated over the MCF only

      1E0 03/07/01 11:48:30.0 Fully Operational, In Service ChkNum : C9D5
```

The Maintainer at the site must review the event log after the GWE has rebooted so that the In / Out of Service check number can be recorded on the GEO Installation Listing and given back to the office to be entered into GEOMCF Manager (see figure 1-7).

| GEOMCF Manager   | ×            |
|------------------|--------------|
| Enter In-Service | OK<br>Cancel |
|                  |              |

Figure 1-7. GEOMCF Manager In-Service Dialog Box

When GEOMCF Manager has the correct In-Service check number entered, the utility considers the GWE as being properly in service. On the **Installations** tab, installed MCFs display red, inservice MCFs display green, and out-in-service MCFs display gray.

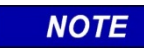

## <u>NOTE</u>

When the GWE is taken out of service after having been in service, the Out-of-Service check number is recorded in the GEO Installation Listing, but not required for GEOMCF Manager to indicate Out-of-Service.

#### 1.7 SYSTEM REQUIREMENTS

The GEOMCF Manager software requires the following minimum computer configuration:

- VGA monitor
- Pentium II<sup>®</sup> or equivalent processor, 266 MHz or higher
- 128 MB of RAM
- Hard disk with sufficient space to install the required options and maintain database files
- CD-ROM drive
- 3 ¼" floppy diskette drive (for loading MCFs)
- Printer
- Microsoft<sup>®</sup> Windows 98, NT 4.0 with Service pack 3 or later, 2000 or XP Operating System
- Microsoft Internet Explorer Version 5.5 or later installed
- Microsoft Word 97 or later installed

| NOTE | NOTE                                                                                                    |
|------|----------------------------------------------------------------------------------------------------|
|      | GEOMCF Manager must not be installed on the same PC where GDT version 1.1.19 or earlier resides, as there might be a conflict between shared files. |
|      |                                                                                                    |
|      |                                                                                                    |

NOTE

<u>NOTE</u>

GEOMCF Manager must not be installed on the same PC where GCS version 1.3.3 or earlier is installed, as there might be a conflict between shared files.

#### 1.8 **ORDERING INFORMATION**

To order GEOMCF Manager, specify the following number:

| Application                | Part Number     |
|----------------------------|-----------------|
| GEOMCF Manager (on CD-ROM) | Z224-9V603-A010 |

#### 1.9 **PROGRAM INSTALLATION**

GEOMCF Manager software is distributed on Compact Disc (CD). To install, use the following procedure:

1. Insert the Installation CD into the CD-ROM drive of the host computer.

The installation program should start automatically.

If the installation program does not start automatically, locate the CD-ROM using *Start>Run>Browse*, *Windows Explorer*, or *My Computer*, and run the installation file **Setup.exe** located on the disc.

2. The "GEOMCF Manager Setup Wizard" window is displayed on the screen (figure 1-8).

| CEOMCF Manager Setup Wizard |                           |                                               | - |  |
|-----------------------------|---------------------------|-----------------------------------------------|---|--|
| GEOMCF Manage               | er 1.2.0 Setup            |                                               |   |  |
|                             | GEOMCF Manager Setup Wiza | ıd 🛛                                          |   |  |
|                             |                           | GEOMCF Manager Setup Wizard                   |   |  |
|                             |                           | Welcome to GEOMCF Manager Installation Wizard |   |  |
|                             |                           | < Back Next> Cancel                           |   |  |
|                             |                           |                                               |   |  |
|                             |                           |                                               |   |  |

Figure 1-8. GEOMCF Manager Main Screen

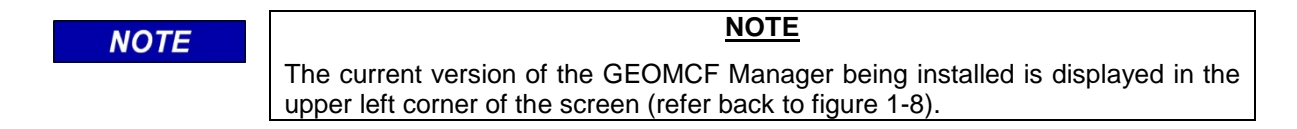

3. Click on the **<u>Next</u> >** button to continue with setup.

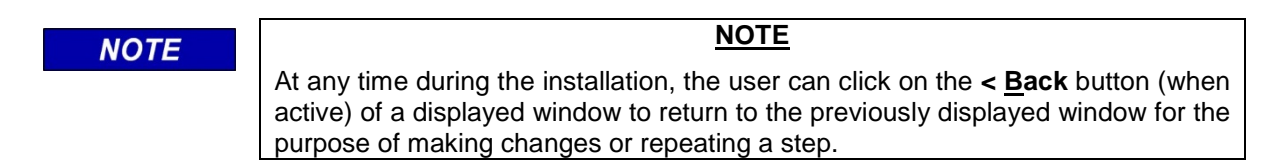

#### 1.9.1 First Time Installation

1. If this is a first time installation of the GDT utility on this computer, the "License Agreement" window is displayed (figure 1-9).

| GEOMCF Manager Setup Wizard 🛛 🗙                                                                                                    |
|----------------------------------------------------------------------------------------------------|
| GEOMCF Manager Setup Wizard                                                                                                    |
| Press the PAGE DOWN key to see the rest of the agreement.                                                                                                    |
| This software may not be copied and the information contained herein may not be used or disclosed without the prior written permission of, and in the manner permitted by, the Proprietors, Safetran Systems Corporation. Copyright ©2003 Safetran Systems Corporation. |
| Do you accept all the terms of the preceding License Agreement? If you choose No, the<br>setup will close. To install GEOMCF Manager, you must accept this agreement.                                                                                                   |
| InstallShield                                                                                                    |
| < <u>Back</u> Yes No                                                                                                    |

Figure 1-9. License Agreement Window

| NOTE | NOTE                                                                                                    |
|------|----------------------------------------------------------------------------------------------------|
|      | If a version of this software has been previously installed, the Installation Wizard detects it and displays the "Modify, Repair, or Remove the Program" window (figure 1-18) instead of the "License Agreement" window. Proceed to paragraph 1.8.2 for modifying, repairing, or removing a previously installed version of this software. |

- 2. Click on **Yes** in the "License Agreement" window to continue with the installation.
- 3. The **GEOMCF Manager Setup Wizard** displays the "Destination Folder" window (figure 1-10).

| GEOMCF Manager Setup Wizard                                            | ×                                           |
|------------------------------------------------------------------------|---------------------------------------------|
| GEOMCF Manager Setup Wizard                                            |                                             |
| Setup will install GEOMCF Manager in the follow                        | ving folder.                                |
| To install to this folder, click Next. To install to a another folder. | a different folder, click Browse and select |
| Destination Folder<br>C:\Safetran\GEOMCF Manager                       | B <u>r</u> owse                             |
| Install9hield                                                          | <back next=""> Cancel</back>                |

Figure 1-10. Destination Folder Window

- 4. The destination for installation of the software is displayed in the **Destination Folder** box of the **GEOMCF Manager Setup Wizard** window. If a different destination is desired, click on the **Browse...** button, then select a different destination. When the correct destination for installation is displayed, click on the <u>Next</u> > button.
- 5. The GEOMCF Manager Setup Wizard window allows the user to select the path to the GEO<sup>®</sup> database (figure 1-11).

| GEOMCF Manager Setup Wizard                                                                                                    | ×      |
|----------------------------------------------------------------------------------------------------|--------|
| Please Select GEO Database Path                                                                                                    |        |
| <u>P</u> ath:                                                                                                    |        |
| C:\Safetran\GEOMCF Manager\Database                                                                                                |        |
| Directories:                                                                                                    |        |
| GeoBase<br>GeoDB<br>GeoHelth<br>GeoLog<br>GEOMCF Manager<br>GEOMCF Manager<br>GEOMCF Manager<br>GWESIMDIR<br>CWESIMDIR<br>GeoMetry |        |
| ОК                                                                                                    | Cancel |

Figure 1-11. Selecting the Path to the GEO® Database

6. After the proper path to the GEO<sup>®</sup> Database is displayed in the **Path** box, click on **OK**. The Program Folder Selection window is displayed (figure 1-12).

| GEOMCF Manager Setup Wizard                                                                                                    | × |
|----------------------------------------------------------------------------------------------------|---|
| GEOMCF Manager Setup Wizard                                                                                                    |   |
| Setup will add program icons to the Program Folder listed below. You may type a new folder<br>name, or select one from the existing folders list. Click Next to continue.                                     |   |
| Program Folders:                                                                                                    |   |
| Safetran                                                                                                    |   |
| Existing Folders:                                                                                                    |   |
| Microsoft Hardware<br>Microtek ScanWizard for Windows 95<br>Norton AntWirus Corporate Edition<br>OLYMPUS CAMEDIA Master<br>QuickTime<br>Real<br>Remote Display Control<br>Roxio Easy CD Creator 5<br>Safetran |   |
| InstallShield                                                                                                    |   |
| < <u>Back</u> Next> Cancel                                                                                                    |   |

Figure 1-12. Program Folder Selection Window

- 7. The folder where the program icons will be added is displayed in the <u>Program Folders</u>: box (the default is the Safetran folder). If a different folder is desired, scroll through the <u>Existing</u> Folders: box and select the desired folder, then click on the <u>Next</u> > button.
- 8. The "Installation Summary" window appears (figure 1-13).

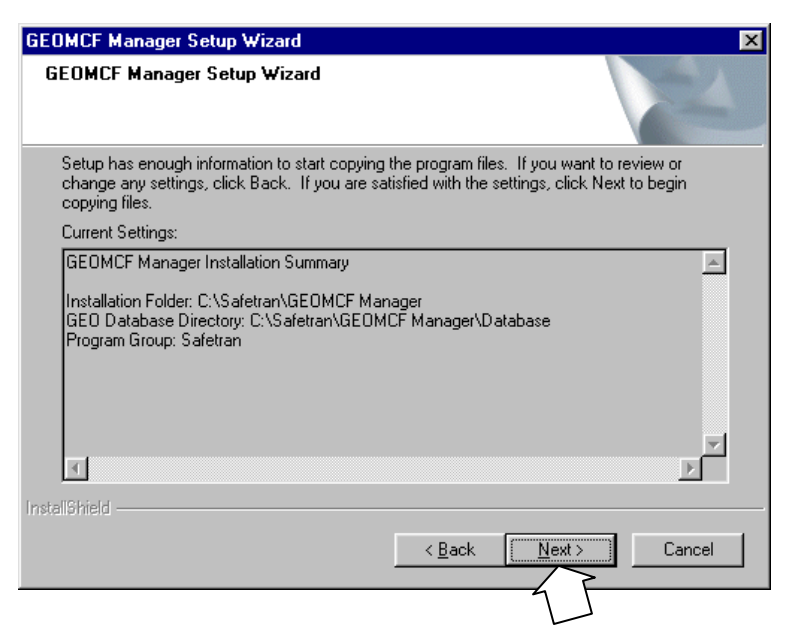

Figure 1-13. Installation Summary Window

9. Inspect the **Current Settings:** box of the "Installation Summary" window to verify that the software is about to be added to the correct installation folder and program group. If the settings are correct, click on the **Next >** button.

NOTE

<u>NOTE</u>

If the settings in the "Installation Summary" window are not the desired ones, click on the  $< \underline{Back}$  button to change the settings.

- 10. The Installation Wizard begins loading some of the applications needed to run with the GEOMCF Manager utility (a number of splash screens appear as files are installed).
- 11. When the Installation Wizard has finished loading a portion of these files, the "Microsoft XML Parser Setup" window is displayed (figure 1-14). Click on **Next** > to continue.

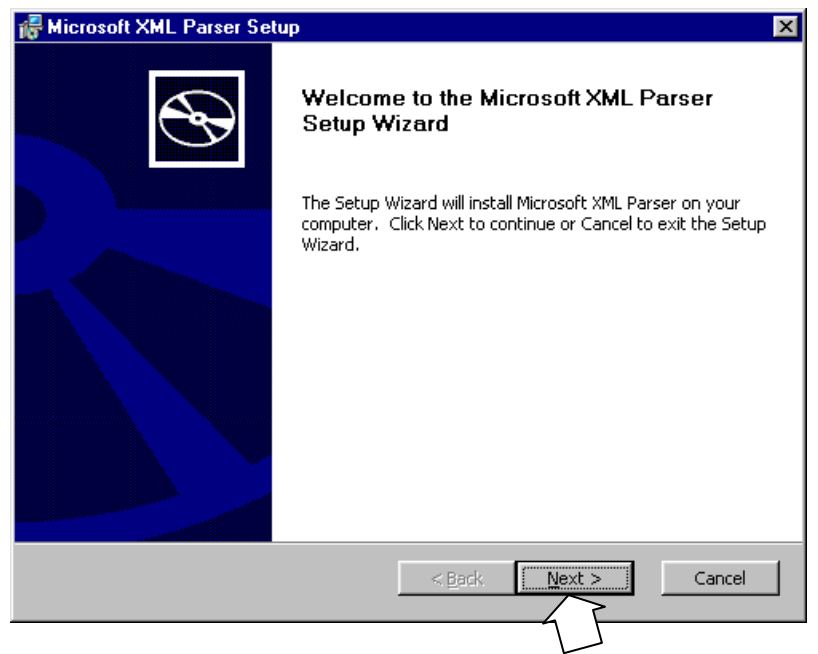

Figure 1-14. Microsoft® XML Parser Setup Window

- 12. Follow the instructions for the Microsoft<sup>®</sup> installation windows as they are displayed to install Microsoft<sup>®</sup> XML Parser.
- 13. After Microsoft<sup>®</sup> XML Parser is installed, the **GEOMCF Manager Setup Wizard** displays the "Setup Status" window as the files are loaded (figure 1-15).

| GEOMCF Manager Setup | Wizard                                    | ×      |
|----------------------|-------------------------------------------|--------|
| Setup Status         |                                           | NA.    |
| GEOMCF Manager Setu  | p is performing the requested operations. |        |
|                      |                                           |        |
| Installing:          |                                           |        |
|                      |                                           |        |
|                      | 26%                                       |        |
|                      |                                           |        |
|                      |                                           |        |
|                      |                                           |        |
| InstallShield        |                                           |        |
|                      |                                           | Cancel |

Figure 1-15. GEOMCF Manager Setup Wizard Installation Window

14. The **GEOMCF Manager Setup Wizard** "Release Notes" window (figure 1-16) is displayed after the files are loaded. To review the release notes, verify the box is checked (or uncheck box to not review release notes), and click on **Finish**.

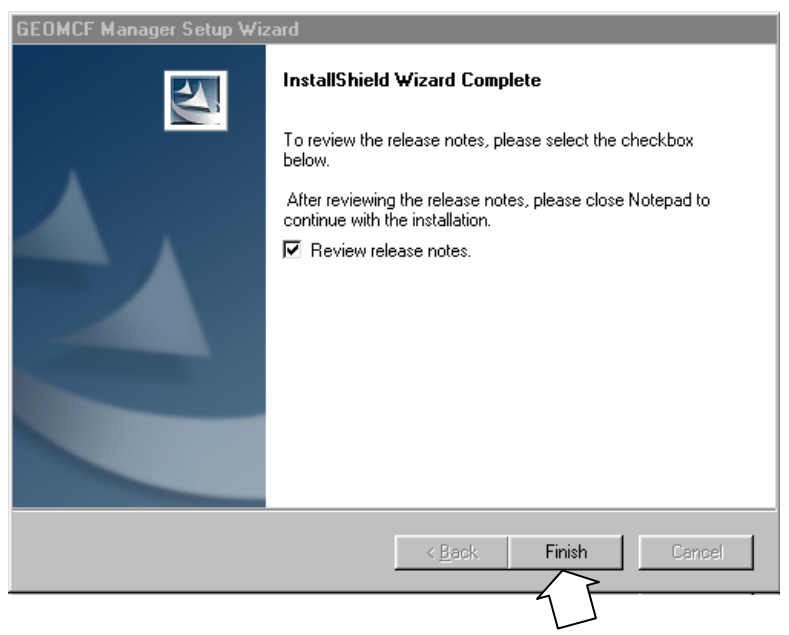

Figure 1-16. Release Notes Window

15. The **GEOMCF Manager Setup Wizard** "Restart" window (figure 1-17) is displayed. Select the radio button desired for rebooting and click on **Finish** (normally, the computer should be restarted now, if installation is finished).

| GEOMCF Manager Setup Wiz | zard                                                                                                    |
|--------------------------|----------------------------------------------------------------------------------------------------|
|                          | GEOMCF Manager Setup Wizard<br>The InstallShield Wizard has successfully installed GEOMCF<br>Manager. Before you can use the program, you must restart<br>your computer.<br>Yes, I want to restart my computer now<br>No, I will restart my computer later.<br>Windows needs to be rebooted to finsh setup. |
|                          | Keack Finish Cancel                                                                                                    |

Figure 1-17. GEOMCF Manager Setup Wizard Restart Window

16. When the GEOMCF Manager Installation Wizard has finished installing files, the installation utility is closed and the computer is rebooted (if the radio button was selected for restarting now).

#### 1.9.2 GEOMCF Manager Previously Installed

If a version of GEOMCF Manager has been previously installed on the computer, the InstallShield Wizard displays the "Modify, Repair, or Remove the Program" window (figure 1-18).

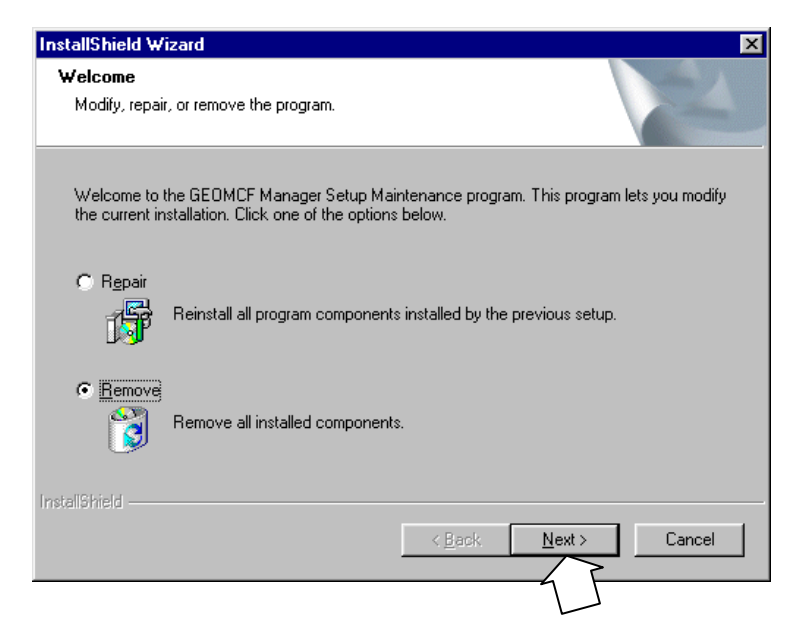

Figure 1-18. "Modify, Repair, or Remove the Program" Window

The user has two options when a version of GEOMCF Manager has been previously installed: repair the previously installed version of GEOMCF Manager, or remove the previously installed version of GEOMCF Manager. Generally, the previously installed version is first "removed", then the utility is "installed" as a first time installation.

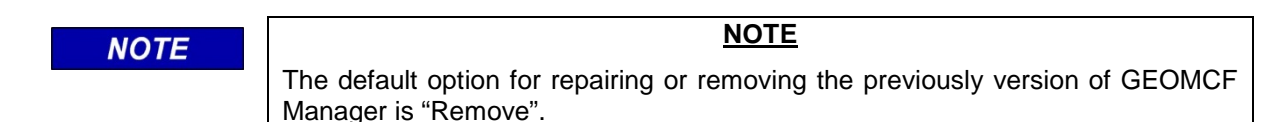

#### 1.9.2.1 <u>Remove the Previously Installed GEOMCF Manager</u>

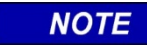

**NOTE** Before installing GEOMCF Manager, it is preferable to completely remove an old version.

 To remove all installed components of a currently installed version of GEOMCF Manager, select the <u>Remove</u> radio button and click on the <u>Next</u> > button. The "Confirm Uninstall" window is displayed (figure 1-19).

2.

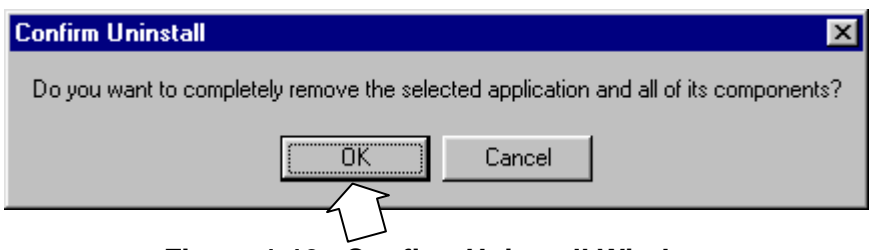

Figure 1-19. Confirm Uninstall Window

NOTE

<u>NOTE</u>

If files used by GEOMCF Manager are shared by other Safetran programs, a "Shared File Detected" notice is displayed (see below). Delete all shared files because they are going to be reinstalled when GEOMCF Manager is reinstalled.

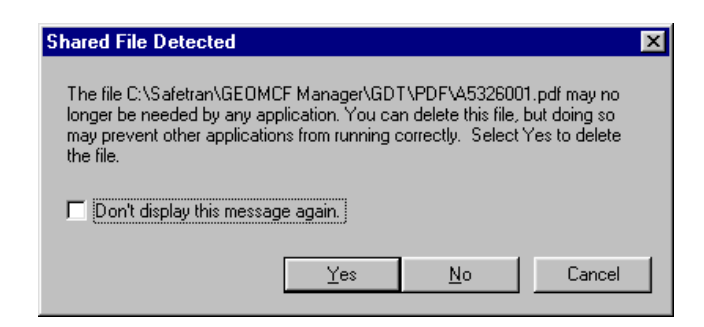

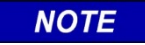

#### NOTE

GEOMCF Manager must not be installed on the same PC where GDT version 1.1.19 or earlier resides, as there might be a conflict between shared files.

NOTE

#### <u>NOTE</u>

GEOMCF Manager must not be installed on the same PC where GCS version 1.3.3 or earlier is installed, as there might be a conflict between shared files.

3. Click on **OK** on the **Confirm Uninstall** window to delete GEOMCF Manager software including all of its components. The InstallShield Wizard performs the required operations as it displays the "Setup Status" window (figure 1-20), then the **Maintenance Complete** window is displayed (figure 1-21). Click on **Finish** in the "Maintenance Complete" window to close the Installation Wizard.

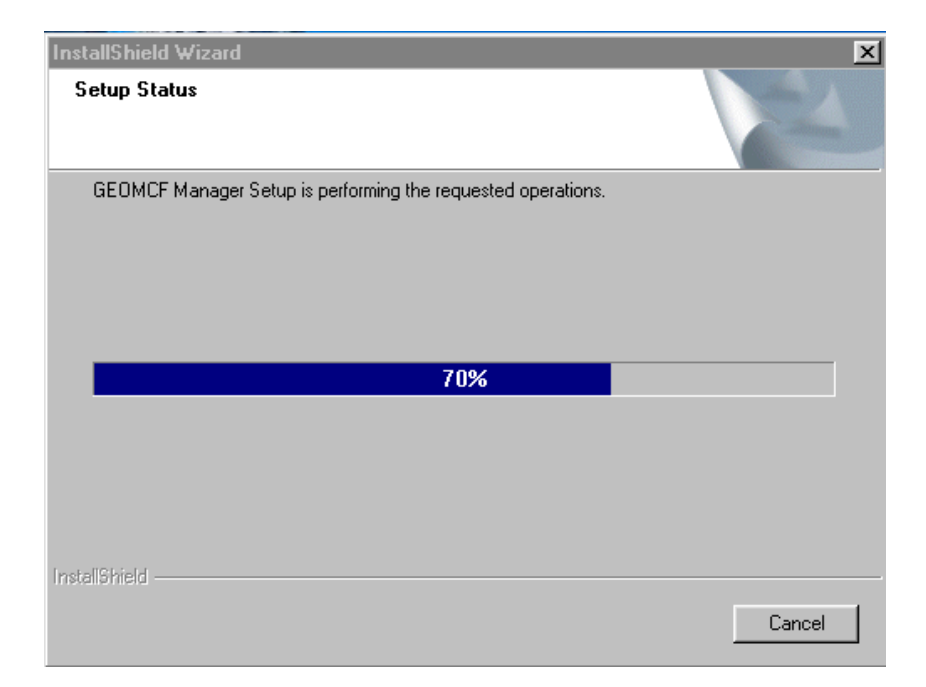

## Figure 1-20. Setup Status Window

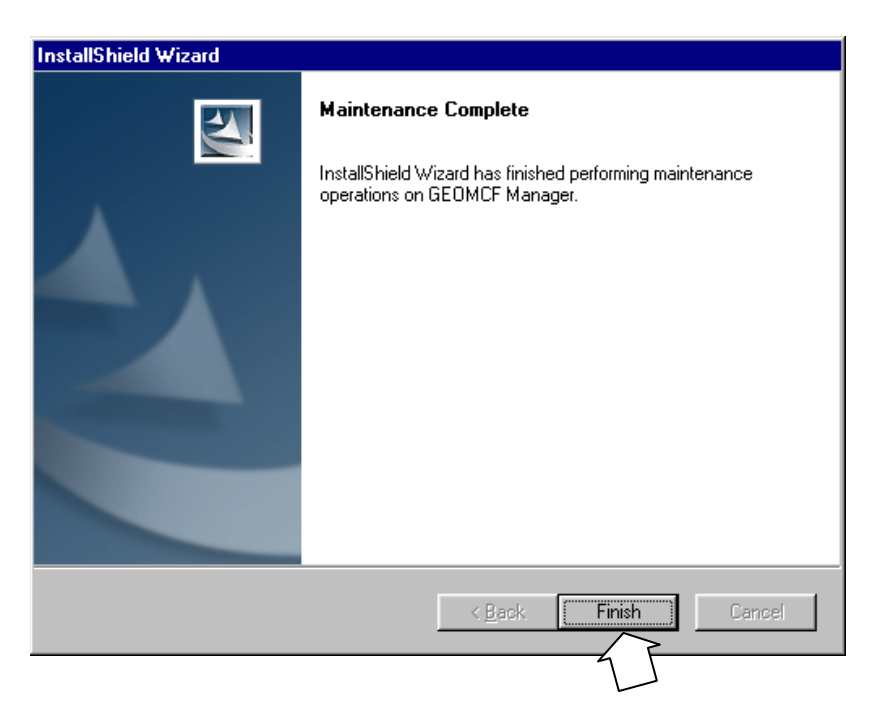

Figure 1-21. Maintenance Complete Window

#### 1.9.2.2 Repair the Previously Installed GEOMCF Manager

To reinstall all components of a currently installed version of GEOMCF Manager, select the **Repair** radio button and click on the **Next** > button. The Installation Wizard performs the required operations, then displays the "Maintenance Complete" window (refer back to figure 1-21). Click on **Finish** in the "Maintenance Complete" window to close the Installation Wizard.

# SECTION II LAUNCHING AND USING GEOMCF MANAGER

#### 2.0 STARTING THE GEOMCF MANAGER PROGRAM

- 1. Click the Windows<sup>®</sup> Start button.
- 2. Select Programs.
- 3. Select Safetran.
- 4. Click on the **GEOMCF Manager** icon.

| NOTE | NOTE                                                                                                   |
|------|----------------------------------------------------------------------------------------------------|
|      | Steps 1 through 3 can be eliminated if a shortcut icon is placed on the PC desktop for GEOMCF Manager. |

5. The GEOMCF Manager main screen is displayed (figure 2-1) with any currently installed configurations displayed in the Tabs viewing area on the left side of the screen.

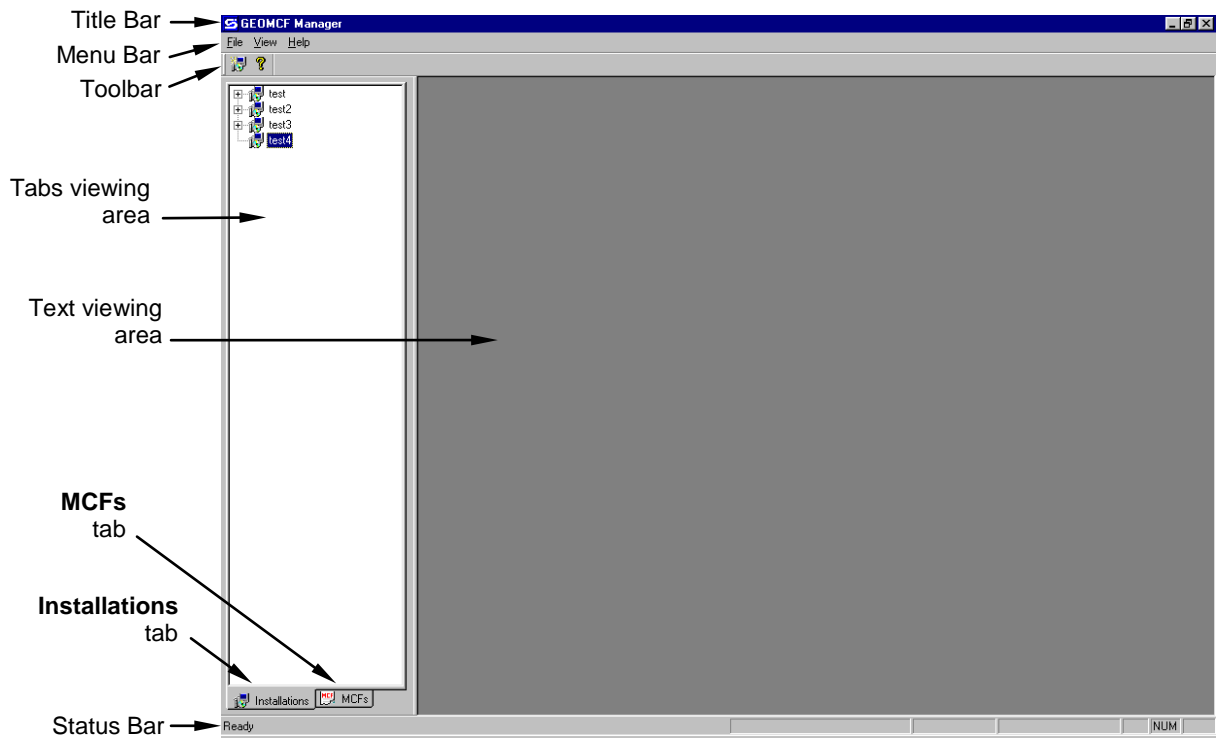

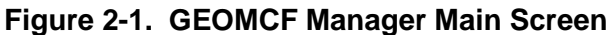

#### 2.1.1 GEOMCF Manager Main Screen Components

The top 3 bars of the GEOMCF Manager main screen (refer back to figure 2-1) are: **Title Bar**, **Menu Bar**, and **Toolbar** (which can be enabled/disabled from the <u>View</u> menu). The main area of the screen is divided into the **Tabs** area and the **Text** area. At the bottom of the screen is the **Status Bar**, which can be enabled/disabled from the <u>View</u> menu. The main screen components are discussed in the paragraphs that follow.

## 2.1.1.1 <u>Title Bar</u>

The Title Bar identifies the GEOMCF Manager application.

## 2.1.1.2 <u>Menu Bar</u>

 When the Text Area is empty (no text documents displayed), the Menu Bar contains 3 menu items: File menu, View menu, and Help menu (see below).

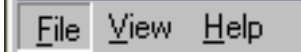

When the Text Area is displaying a text document (e.g., GEO Installation Listing), the Menu Bar contains 3 additional items: DOC button, <u>Edit menu</u>, and <u>Window menu</u> (see below).

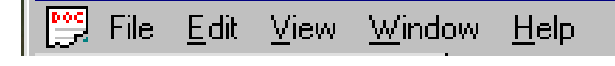

## **DOC Button**

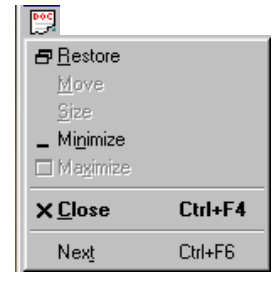

When the Text Area <u>is</u> displaying a text document (e.g., GEO Installation Listing), the **DOC** button is displayed. Clicking on the **DOC** button displays a standard menu of options for working with documents, such restoring or minimizing/maximizing a document. Options not applicable for the currently displayed document are disabled (grayed out). Click on <u>Close</u> to close the text document.

#### File Menu

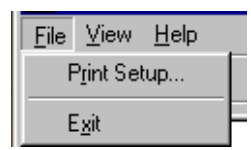

When the Text Area <u>is not</u> displaying a text document, the **File** menu displays options to display the standard Windows<sup>®</sup> Print Setup box (select printing options and click on **OK** to accept setup and close the box), or to exit the GEOMCF Manager utility.

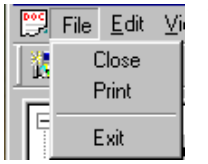

When the Text Area <u>is</u> displaying a text document (e.g., GEO Installation Listing), the **File** menu displays options to close the document, print the document (using the print setup established before displaying a document), or to Exit the GEOMCF Manager utility.

#### Edit Menu

| ſ | <u>E</u> dit | ⊻iev | v <u>)</u> | <u>W</u> indow |
|---|--------------|------|------------|----------------|
| 2 | L            | Indo | Ctr        | HZ             |
| Ē | C            | ùuţ  | Ctr        | HX             |
| i | <u>_</u>     | ору  | Ctr        | H+C            |
|   | E            | aste | Ctr        | +√             |

# View Menu

| ⊻ie | w          | <u>W</u> indow | Ŀ |
|-----|------------|----------------|---|
| ¥   | Ιc         | olbar          |   |
| 4   | <u>S</u> t | atus Bar       |   |

The **<u>View</u>** menu is displayed whether a document is displayed or not. It allows the user to enable or disable the Toolbar and the Status Bar. When a checkmark is placed next to the option, the option is enabled.

When the Text Area is displaying a text document (e.g., GEO Installation Listing), the **Edit** menu displays options for editing the document. Currently,

this function is not implemented (options are disabled).

# Window Menu

| <u>W</u> indow <u>H</u> elp                              |
|----------------------------------------------------------|
| <u>C</u> ascade<br><u>T</u> ile<br><u>A</u> rrange Icons |
| <u>1</u> ATCS View:test<br>✓ <u>2</u> ATCS View:test3    |

When the Text Area is displaying one or more text documents (e.g., GEO Installation Listing), the **Window** menu displays the standard options for cascading or tiling different documents on the screen, or arranging icons. It also displays a list of open documents (the currently selected document displays a checkmark).

## <u>Help Menu</u>

| ſ | <u>H</u> elp  |
|---|---------------|
| 1 | <u>A</u> bout |

The <u>About...</u> option from the <u>Help</u> menu brings up the About GEOMCF Manager window (figure 2-2), which provides application software version and the software part number. Click on **OK** to close the window.

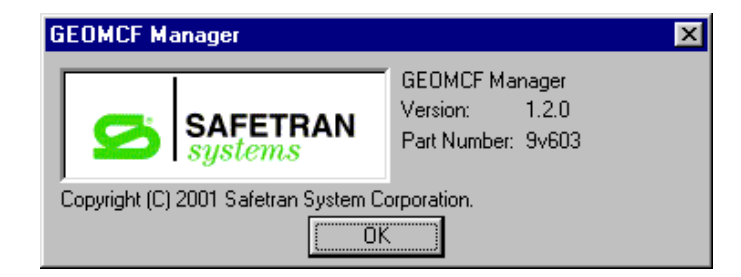

| Figure 2-2. | About | GEOMCF | Manager | Window |
|-------------|-------|--------|---------|--------|
|-------------|-------|--------|---------|--------|

## 2.1.1.3 <u>Toolbar</u>

The Toolbar contains 2 items: **New Installation** button and **About GEOMCG Manager** button. The **New Installation** button displays the **GEO MCF Installation** window (figure 2-3). The **GEO MCF Installation** window allows the user to name and introduce a new Installation. A "Comment" box is included to add any specific information about the installation.

| Second CF Installation |        |
|------------------------|--------|
| Installation Name:     |        |
|                        |        |
| Comment:               |        |
|                        |        |
|                        |        |
|                        |        |
|                        | e      |
|                        | Lancel |

Figure 2-3. GEO MCF Installation Window

The **About GEOMCF Manager** button provides the same information provided in the <u>Help</u> menu (refer back to figure 2-2).

## 2.1.1.4 <u>Tabs Area</u>

There are two tabs: Installations and MCFs (see detail below).

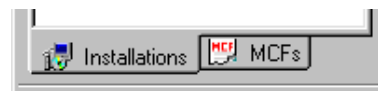

**Installations Tab-** The **Installations** tab provides an area for expanding the installation trees (see below), where options are provided by pop-up menus for the installations and installed MCFs.

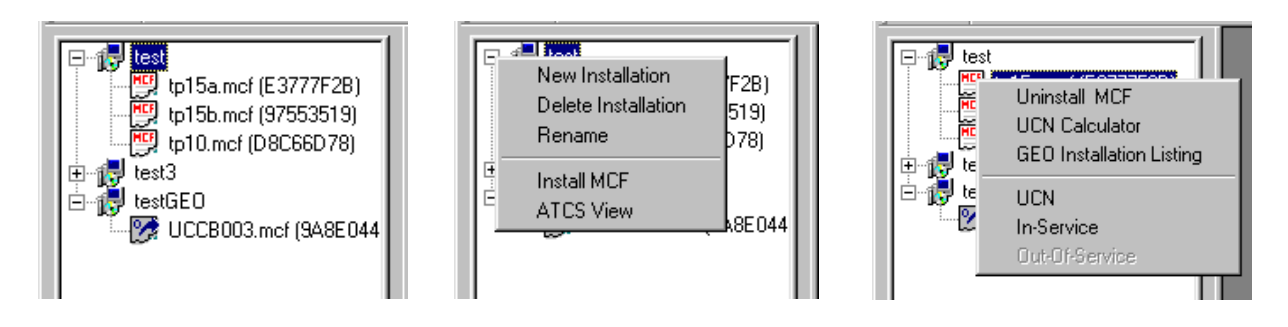

**MCFs Tab-** The **MCFs** tab lists the MCFs that have been imported. From this view, an MCF icon may be right-clicked on to display a pop-up menu to delete or import an MCF (see example below).

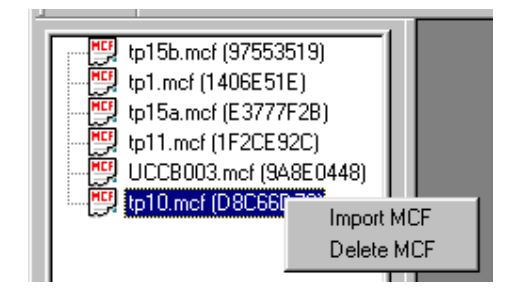

# 2.1.1.5 <u>Text Area</u>

The text area is used to display text files such as the GEO Installation Listing or the ATCS view (see example below, and in Appendix A).

|                         | Suferca. Spreens Corporation.<br>GEO Installation Listing |
|-------------------------|-----------------------------------------------------------|
|                         | Statement Systems Cognumber<br>GEO Installation Listing   |
|                         | Solence. Systems Corporation.<br>GEO Installation Listing |
|                         | GEO Installation Listing                                  |
|                         |                                                           |
|                         | test3                                                     |
| N. 4                    | MCF-splaner Created: 24-Jul-2002 13:43 CRC: 140545 LE     |
| Unique Check Ni         | mber (UCN)                                                |
| FFFFFFFF                |                                                           |
|                         |                                                           |
| GEO Module Co           | nfiguration File                                          |
| Item                    | Value                                                     |
| Location Name           | Salehan<br>12245/2000                                     |
| Milepost<br>TMOT Member | 0                                                         |
| Dealmar<br>Realmar      | Monte D. Shine:                                           |
| Antrover                | Monte D. Shipps                                           |
| Comments                | Slot 1 CPU1/CPU2, Slot 2 Track Card, Slot 6 Track Card    |
|                         | Test for: Track display status                            |
|                         |                                                           |
| Site Lie atificatio     | Num hav (SIN)                                             |
| Site the minerator      | (State Der (SLN)                                          |
|                         |                                                           |
| Default I/O Card        | Parameters                                                |
|                         |                                                           |
| Slot 2 - Coded Tra      | ek Module                                                 |
| Configuration Par       | incters                                                   |
| None                    |                                                           |
|                         |                                                           |
| Operating Parame        | ters Nobe                                                 |
| Nime                    | V silue                                                   |
| VOU vonge<br>Receive    | ZMMJ HIV<br>True                                          |
| Transmit                | True                                                      |
| Code 5                  | Alternating                                               |
| EC4 Comratibility       | EC4 Plus                                                  |
| Non-vital Change        | I cycles                                                  |
| Vital Change            | 2 cycles                                                  |
| Shunt Drop              | 3 cycles                                                  |
| 20 · 20 I               |                                                           |
| Shunt Pick              | 4 cycles                                                  |

These files may be cascaded or tiled for viewing from the **Window** menu, and may be closed from the **File** menu. The GEO Installation Listing may be printed from the **File** menu.

# 2.1.1.6 <u>Status Bar</u>

The Status Bar provides boxes for status messages (e.g., Ready), describes menu options, etc. It also provides boxes to indicate Lock status (Caps Lock, Numbers Lock, and Scroll Lock).

#### 2.2 USING GEOMCF MANAGER

#### 2.2.1 Setting Up Installations

To set up an installation, the user can use current installations and MCFs, deleting unneeded installations, renaming and reusing installations, or installing new installations, as follows:

a. To reuse an existing installation, right-click on the Installation icon to display the pop-up menu (see detail at right), then click on **Rename**. A window (see detail below) is displayed to allow the user to rename the installation. Type in the name and click on **OK**.

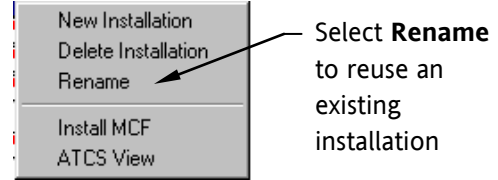

| ×            |
|--------------|
| OK<br>Cancel |
|              |
|              |

b. To begin a new installation, right-click on the Installation icon to display the pop-up menu (see detail at right), then click on New New Installation 🔍 Installation. The GEO MCF Installation window Select New Delete Installation Installation to (see detail below) is displayed to allow the user Rename begin a new to name the new installation and enter any Install MCF installation desired information about the installation in the ATCS View Comment box. Click on OK.

| test                   |
|------------------------|
| + GEO MCF Installation |
| Installation Name:     |
|                        |
| Comment:               |
|                        |
|                        |
|                        |
| OK Cancel              |

 c. To delete an installation, right-click on the Installation icon to display the pop-up menu (see detail at right), then click on **Delete Installation**. A confirmation prompt is displayed (see detail below). Click on <u>Yes</u>.

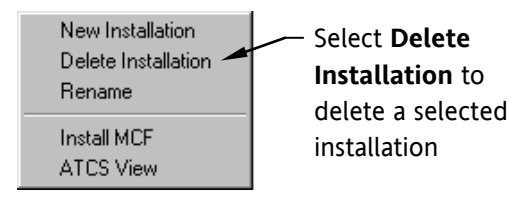

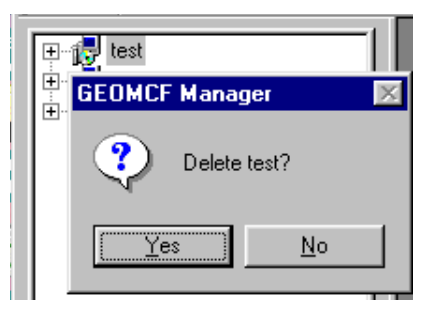

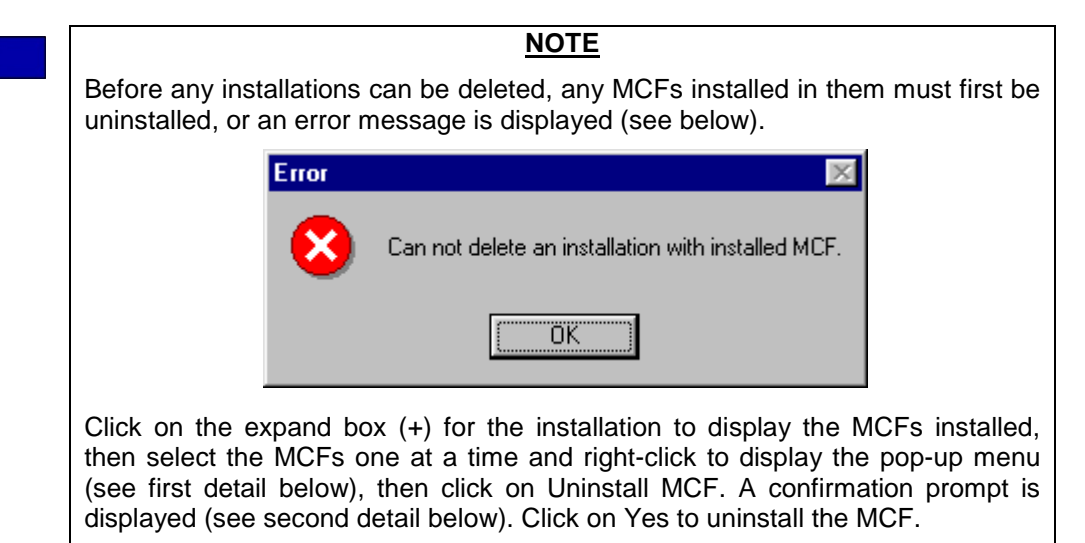

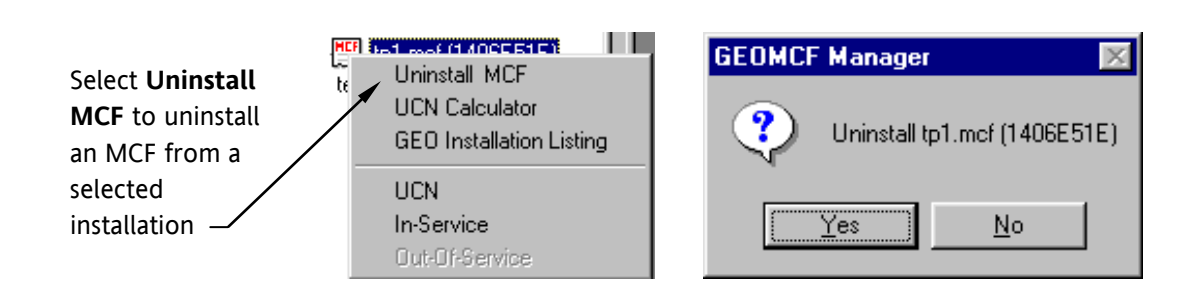

NOTE

# 2.2.2 Installing MCFs

- 1. From the main screen, click on the **MCFs** tab to display the imported **MCFs** viewing area.
- 2. Right-click in the **MCFs** viewing area of the screen to display the **MCFs** pop-up menu (see below).

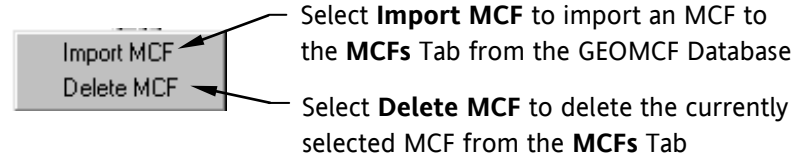

- 3. One at a time, highlight any MCFs to be deleted, and from the pop-up menu, click on **Delete MCF** to delete them.
- 4. One at a time to import new MCFs, click on **Import MCF**. The **Select MCF** window is displayed (figure 2-4).

| Select MCF             |                     |     |         |          | ? ×          |
|------------------------|---------------------|-----|---------|----------|--------------|
| Look in: 🔂             | GEOMCF Manager 💌    | 1 🗈 | <u></u> | <u> </u> |              |
|                        |                     |     |         |          |              |
|                        | DIR                 |     |         |          |              |
| 🚊 GWESIMN              | 1EF                 |     |         |          |              |
| Imported N             | ICF                 |     |         |          |              |
|                        |                     |     |         |          |              |
| I                      |                     |     |         |          |              |
| File <u>n</u> ame:     |                     |     |         |          | <u>O</u> pen |
| Files of <u>type</u> : | GEOMCF (*.mcf)      |     | •       |          | Cancel       |
|                        | C Open as read-only |     |         |          |              |
|                        |                     |     |         |          |              |

Figure 2-4. Select MCF Window

- 5. Navigate to the directory where the desired MCF resides, highlight the MCF, and click on **Open**.
- 6. From the main screen, click on the **Installations** tab to display the **Installations** viewing area.
- 7. From the **Installations** viewing area, right-click on the installation icon that requires MCFs to be installed, to display the pop-up menu (see detail below), then click on **Install MCF**.

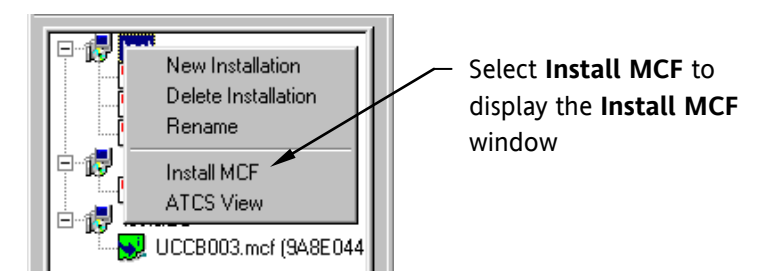

8. The **Install MCF** window is displayed to allow the user to select from a list of MCFs (figure 2-5). Also if required, additional MCFs may be imported from this window.

| 🐃 Install MCF                                                      |            |
|--------------------------------------------------------------------|------------|
| Select MCF:                                                        |            |
| tp1.mcf (1406E51E)                                                 | Import MCF |
| tp15a.mcf (E3777F2B)<br>tp11.mcf (1F2CE92C)<br>tp10.mcf (D8C66D78) | ОК         |
|                                                                    | Cancel     |
|                                                                    |            |
|                                                                    |            |
|                                                                    |            |

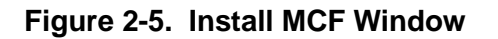

| NOTE | <u>NOTE</u>                                                                                            |
|------|----------------------------------------------------------------------------------------------------|
|      | The MCF CRC is displayed in parentheses following the MCF name. Use the CRC to verify the correct MCF. |

- 9. To install MCFs, perform one of the following steps:
  - Select the desired MCF from the list and click on **OK**.
  - Click on the Import MCF button on the Install MCF window to display the Select MCF window (refer back to figure 2-4), navigate to the directory where the MCF resides (figure 2-6), highlight the correct MCF, then click on Open.

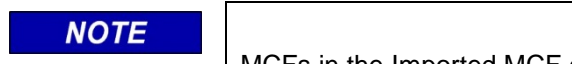

<u>NOTE</u>

MCFs in the Imported MCF directory reside in folders identified by their CRCs.

| Select MCF                         |                                                                                                    |                                                                                                    |   |           | ? ×                    |
|------------------------------------|----------------------------------------------------------------------------------------------------|----------------------------------------------------------------------------------------------------|---|-----------|------------------------|
| Look jn:                           | GeoMCF                                                                                                    |                                                                                                    | • | 🗢 🗈 💣 🎟 • |                        |
| History<br>Desktop<br>My Documents | <ul> <li>00203001.mcf</li> <li>10003001.mcf</li> <li>10004001.mcf</li> <li>11003001.mcf</li> <li>Basic.mcf</li> <li>C4AQ001.mcf</li> <li>C5XEO5002.mcf</li> <li>lin.mcf</li> <li>mcf_1.mcf</li> </ul> | <ul> <li>mcf_2.mcf</li> <li>MP 172001.mcf</li> <li>sls.mcf</li> <li>Temp.mcf</li> <li>UCCB002.mcf</li> <li>UCCB003.mcf</li> <li>UCCB005.mcf</li> <li>UCCB005.mcf</li> <li>UPEOS001.mcf</li> <li>vpi_vro.mcf</li> </ul> |   |           |                        |
| My Computer                        | File <u>n</u> ame: m<br>Files of <u>type</u> : G                                                                                                    | cf_1<br>EOMCF (*.mcf)<br>Open as <u>r</u> ead-only                                                                                                    |   | ×<br>×    | <u>O</u> pen<br>Cancel |

Figure 2-6. Selecting an MCF

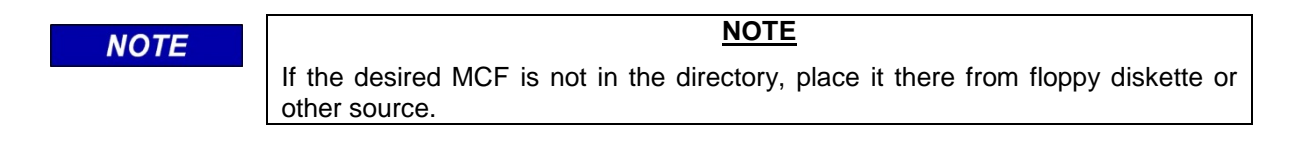

#### 2.2.3 Viewing ATCS Parameters

1. After the proper MCFs are displayed in the tree for the installation, the user can right-click on the installation icon to display the pop-up menu, and select **ATCS View** (see detail below).

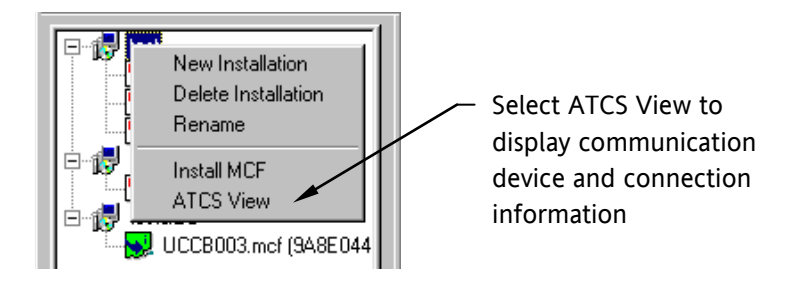

2. The right-hand side of the screen displays a tab (display formatted as a text document) for each MCF installed (see examples in figures 2-6 and 2-7). Also, the current SIN (default of 70000000000 or assigned SIN) is displayed below the screen.

| GEOMCF Manager - [ATCS View                          | r:test]      |          |            |                   |               | - 🗆 ×  |
|------------------------------------------------------|--------------|----------|------------|-------------------|---------------|--------|
| 🥰 File <u>E</u> dit ⊻iew <u>W</u> indow <u>H</u> elp |              |          |            |                   |               | - 8 ×  |
| 17 ?                                                 |              |          |            |                   |               |        |
| □                                                    | TP15A TP1    | 5B   TP1 | 0          |                   |               |        |
| tp15a.mcf (E3777F2B)                                 | Connection   | Device   | Remote MCF | Remote Connection | Remote Device |        |
| tp15b.mcf (97553519)                                 | D5           | 05       | TP15B      | D4                | 04            |        |
| test3                                                | D6           | 06       | TP15B      | D3                | 03            |        |
| - 19                                                 |              |          |            |                   |               |        |
|                                                      |              |          |            |                   |               |        |
|                                                      |              |          |            |                   |               |        |
|                                                      |              |          |            |                   |               |        |
|                                                      |              |          |            |                   |               |        |
|                                                      |              |          |            |                   |               |        |
|                                                      |              |          |            |                   |               |        |
|                                                      |              |          |            |                   |               |        |
|                                                      |              |          |            |                   |               |        |
|                                                      |              |          |            |                   |               |        |
|                                                      |              |          |            |                   |               |        |
|                                                      |              |          |            |                   |               |        |
|                                                      |              |          |            |                   |               |        |
|                                                      |              |          |            |                   |               |        |
|                                                      |              |          |            |                   |               |        |
| 🛃 Installations 🛄 MCFs                               | SIN: 7100100 | 10003    |            |                   |               |        |
| Ready                                                |              |          |            |                   | NL            | JM 🛛 🔏 |

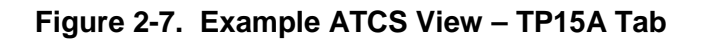

| File         Edit         View         Window         Help           P         File         Edit         View         Window         Help           P         File         Edit         View         Window         Help           P         File         Edit         View         Window         Help           P         File         Edit         View         Window         Help           P         Ip15a.mcf         [E3777F28]         Conr           Ip10b.mcf         [D3753519]         D         D           Ip10b.mcf         [D82666D78]         Ip10b.mcf         Ip10b.mcf | TP15B         TP10           nection         Device         F           D4         04         04           D3         03         03 | Remote MCF          | Remote Connection | Remote Device | _B× |
|----------------------------------------------------------------------------------------------------|----------------------------------------------------------------------------------------------------|---------------------|-------------------|---------------|-----|
| Image: West         TP15           Image: West         Image: West           Image: West         Image: West           Image: West         Image: West           Image: West         Image: West           Image: West         Image: West                                                                                                    | TP15B         TP10           nection         Device         F           D4         04         04           D3         03         03 | Remote MCF          | Remote Connection | Remote Device |     |
| test     tp15a.mcf (E3777F28)     tp15b.mcf (97553519)     tp10.mcf (D8C66D78)     test3                                                                                                    | TP15BTP10nectionDeviceFD40404D30303                                                                                                 | Remote MCF          | Remote Connection | Remote Device |     |
|                                                                                                    | DevicePD404D303                                                                                                    | Remote MCF<br>TP15A | Remote Connection | Remote Device |     |
|                                                                                                    | D4 04<br>D3 03                                                                                                    | TP15A               |                   |               |     |
| er ground (decessorie)                                                                                                    | D3 03                                                                                                    |                     | D5                | 05            |     |
|                                                                                                    |                                                                                                    | TP15A               | D6                | 06            |     |
| Installations MCFs SIN: 7                                                                                                    | 710010010004                                                                                                    |                     |                   |               |     |

Figure 2-8. Example ATCS View – TP15B Tab

3. Verify the MCFs are set up to communicate as desired. Close the window by clicking on the close button (see detail below), or use the **File** menu, **Close** option.

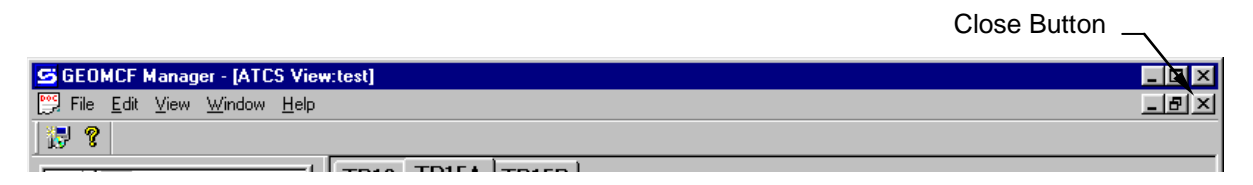

#### 2.2.4 Assigning ATCS Addresses

1. The user must assign ATCS addresses to all MCFs that require communications. From the **Installations** tab, right-click on the first MCF to assign an ATCS address, and click on **UCN Calculator**.

| WARNING                                                                                                    |
|----------------------------------------------------------------------------------------------------|
| <br>TO ENSURE THAT NO POTENTIAL SAFETY CONFLICTS CAN OCCUR<br>WITH OTHER EQUIPMENT, VERIFY THAT EACH NEW SIN ASSIGNED IS<br>UNIQUE TO THE FIELD UNIT BEING CONFIGURED. |

2. When the **GEO UCN Calculator** window appears, select **Set Sin** from the **Configure** menu. The **SIN** window appears (figure 2-9).

| SIN          |              |                   |       |       |            |           |
|--------------|--------------|-------------------|-------|-------|------------|-----------|
| SIN<br>Curr. | SIN<br>Pend. | Appl <sup>*</sup> | y Acc | ept C | o<br>ancel | X<br>Exit |
|              | Current :    | SIN:              |       |       |            |           |
|              | 710010       | 01000             | 4     |       |            |           |
| Verify:      |              |                   |       |       |            | A<br>V    |
| CRC:         |              | _                 | _     | _     | _          |           |
|              |              |                   |       |       |            |           |
|              | Back         | space             |       | Clear |            |           |
|              | 7            | 8                 | 9     | Α     | В          |           |
|              | 4            | 5                 | 6     | С     | D          |           |
|              | 1            | 2                 | 3     | Ε     | F          |           |
|              | 0            | +/-               |       |       |            |           |
|              |              |                   |       |       |            |           |

Figure 2-9. SIN Window

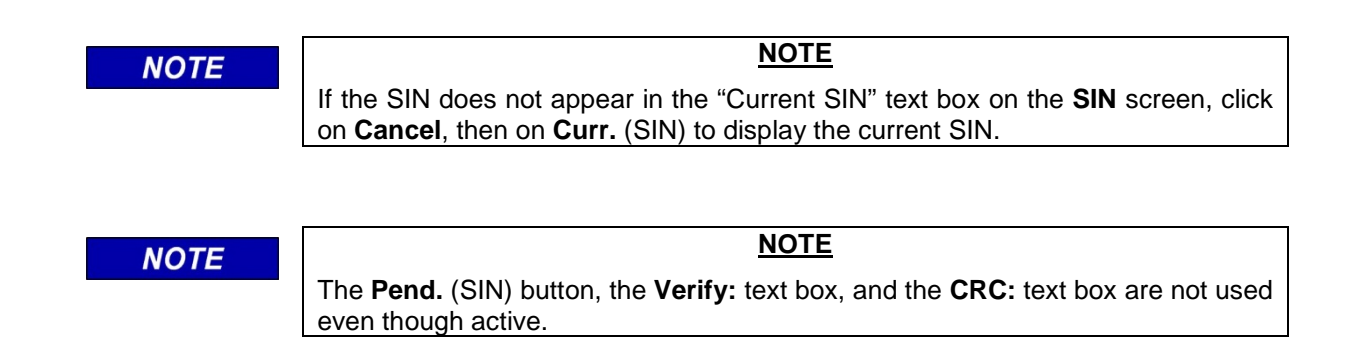

3. In the **Current SIN** text box, enter the correct SIN, then click on the **Apply** button.

- 4. Click on the **Curr.** button and verify the SIN was properly applied.
- 5. Click on the **Exit** button to close the **SIN** window.
- 6. Repeat steps 1 through 5 for all other MCFs.

**A** WARNING

WARNING

WHEN CHANGING ATCS ADDRESS (SIN) FOR A GWE IN THE FIELD, THE INSTALLATION NEEDS TO BE REVALIDATED IN ACCORDANCE WITH RAILROAD PROCEDURES FOR QUALIFYING IN-SERVICE INSTALLATIONS.

#### 2.2.5 Using UCN Calculator

The **UCN Calculator** window provides a simulated view of the GWE, with slots for modules, if the GWE supports individual modules. The headers for populated module slots provide pop-up menus when right-clicked on. This function is described in paragraphs 2.2.5.2 and 2.2.5.3.

The **UCN Calculator** window also provides a menu bar for selecting options. These functions are described in paragraph 2.2.5.1.

The UCN Calculator window also provides a **View Next Slot Up** button to shift the view to the right in order to view slots of larger racks that are out of view on the screen. To shift the view back to the left, the **View Next Slot Down** button is enabled when the view is shifted to the right.

## 2.2.5.1 UCN Calculator Menu Bar

**File Menu-** Currently, the **File** menu contains only one option: **Exit** (see detail below). Clicking on this option closes the GEO UCN Calculator window.

| 🐂, G | EO U( | CN Calcula | tor   |  |
|------|-------|------------|-------|--|
| File | View  | Configure  | Tools |  |
| E    | ixit  | PU:        | Empty |  |

**View Menu-** Currently, the **View** menu contains only one option: **Refresh** (see detail below). Clicking on this option refreshes the display with any new changes.

| 🐃 GEO UCN Calculator |      |           |       |  |
|----------------------|------|-----------|-------|--|
| File                 | View | Configure | Tools |  |
| •                    | Re   | efresh    | Empty |  |

**Configure Menu-** The **Configure** menu allows user-configurable parameters to be set (see detail below), provided the parameter is programmed in the MCF. The options in the **Configure** menu are: **Vital User Options**, **Nonvital user Options**, **Vital User I/O**, **Nonvital User I/O**, **Vital User Timers**, **Nonvital User Timers**, and **Set SIN**.

| 🐃 GEO UC  | CN Calculator         |     |       |       |         |
|-----------|-----------------------|-----|-------|-------|---------|
| File View | Configure Tools       |     |       |       |         |
| + (       | Vital User Options    | VPI | Empty | Empty | Empty 🕷 |
| Ready     | Nonvital User Options |     |       |       |         |
|           | Nonvital User I/0     |     |       |       |         |
| - H       | Vital User Timers     |     |       |       |         |
| - H       | Nonvital User Timers  |     |       |       |         |
|           | Set Sin               |     |       |       |         |

If the selected User Parameters option is not programmed in the MCF, a message appears (see right):

|   | 🐃, Vital User Options 📃 🗖 | × |
|---|---------------------------|---|
| e |                           |   |
|   |                           |   |
|   |                           |   |
|   | <u>No Parameters</u>      |   |
|   |                           |   |

Tools Menu- Currently, the Tools menu contains only one option: Sniffer (see detail below).

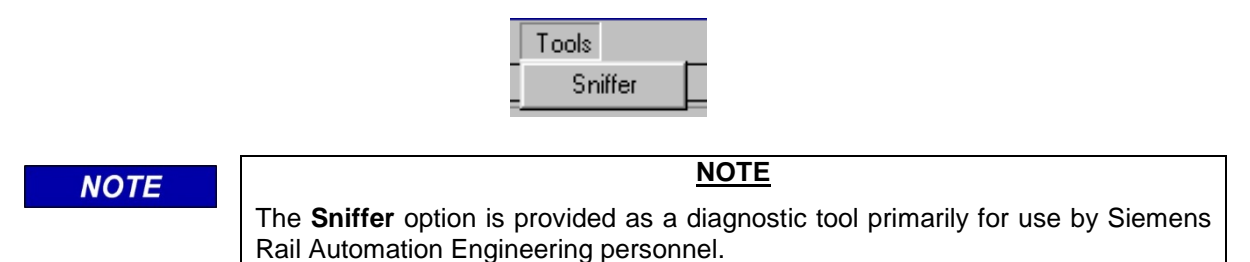

In GEOMCF Manager, there is a GEO Simulator running to simulate message traffic between the GDT utility and the GWE when functions are performed such as "set SIN", etc. The **Sniffer** option of the GEOMCF Manager **Tools** menu monitors ATCS message activity between the user interface (UCN Calculator) in the GEOMCF Manager utility and the active function. It displays the message bytes for evaluation. Select "Sniffer" from the **Tools** menu to display the **Sniffer** screen (figure 2-10).

| minen            | 2        |                         |
|------------------|----------|-------------------------|
| Clear            | Stop     | Close                   |
| <28.0.0          | .0.33.7A | .17.AA.0.CC.2.2.C7.21.1 |
| >25.0.0.         | .0.33.7A | .A7.A1.0.BC.2.2.C7.21.1 |
| <28.0.0          | .0.33.7A | .17.AA.0.CE.2.2.C7.21.1 |
| >25.0.0.         | 0.33.7A  | .A7.A1.0.BE.2.2.C7.21.1 |
| <28.0.0          | 0.33.7A  | .17.AA.0.D0.2.2.C7.21.1 |
| >>25.0.0.        | 0.33.7A  | .A7.A1.0.C0.2.2.C7.21.1 |
| SUT THE OWNER WO |          |                         |
|                  |          |                         |
|                  |          |                         |
|                  |          |                         |
|                  |          |                         |
|                  |          |                         |
|                  |          |                         |

Figure 2-10. Typical Sniffer Display

Sniffer is a dynamic display. As new message traffic occurs, it is added to the bottom of the display and the message list scrolls up screen.

Select the **Stop** button to freeze the display so that currently displayed messages may be examined. The button label changes to **Continue**. Select the button again to continue monitoring messages as they occur.

Select the **Clear** button to remove all currently displayed messages from the screen. New messages will appear on the display as they are sent or received.

Select the **Close** button to exit this display and return to the function partition display.

#### 2.2.5.2 <u>Setting Vital/Nonvital User Options, I/O and Timers</u>

1. Select the first MCF for the application in the **Installations** tab, then click on **UCN Calculator**. The **GEO UCN Calculator** window is displayed (see example in figure 2-11).

| <b>1</b> | iEO UCN Calcula | tor   |     |       |       |         |
|----------|-----------------|-------|-----|-------|-------|---------|
| File     | View Configure  | Tools |     |       |       |         |
| •        | CPU             | Empty | VPI | Empty | Empty | Empty 🗮 |
| Rea      | ady             |       |     |       |       |         |

Figure 2-11. Example GEO UCN Calculator Window

2. Click on the **Configure** menu. If any Vital or Non-vital User Options, User I/O, or User Timers are configured, click on them to display the window (see example for Nonvital User Options in figure 2-12).

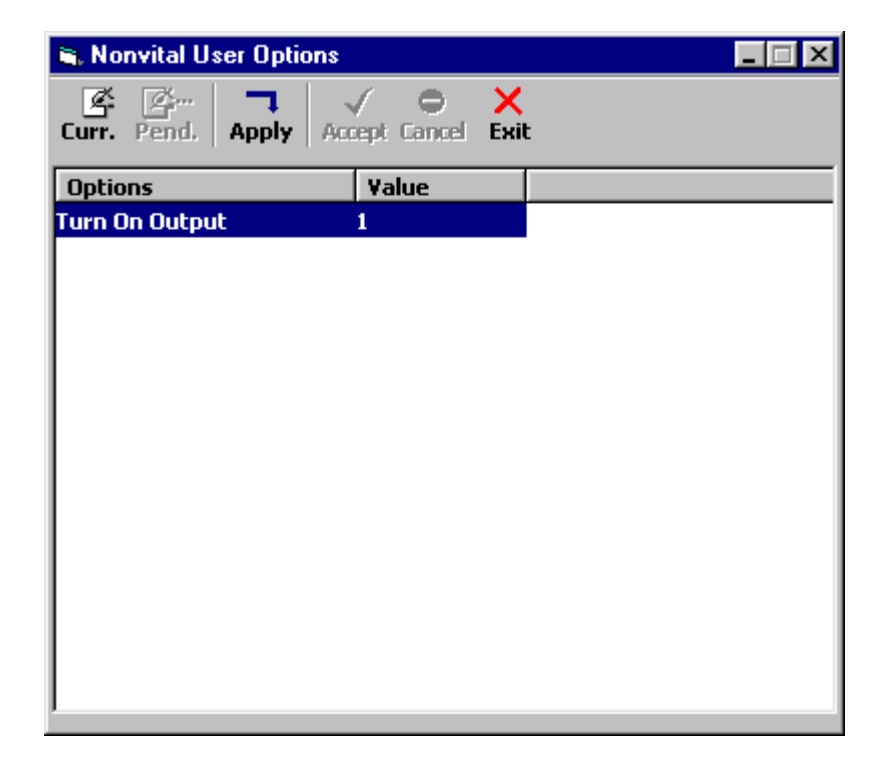

Figure 2-12. Typical Nonvital User Options Window

3. Click on the **Curr.** button at the top left of the screen to refresh the current option selections.

**A** WARNING

#### WARNING

WHEN CHANGING VITAL USER PARAMETERS, THE INSTALLATION NEEDS TO BE REVALIDATED IN ACCORDANCE WITH RAILROAD PROCEDURES FOR QUALIFYING IN-SERVICE INSTALLATIONS.

# 

WARNING

SETTING VITAL USER PARAMETERS INCORRECTLY COULD RESULT IN A HAZARDOUS EVENT. THE IMPLEMENTATION OF VITAL USER PARAMETER CHANGES AND THEIR EFFECTS ON RAILROAD SAFETY ARE THE RESPONSIBILITY OF THE RAILROAD.

4. Click on the "Value" field of the desired option to display the Current Options list control box (refer back to figure 2-12) and click on the down arrow button ( ) to display the drop-down options list. The current selection is highlighted (see detail below).

| Options        | Value |
|----------------|-------|
| Turn On Output | 1 💌   |
|                | 1     |
|                | 2     |
|                | 3     |
|                | 4     |
|                | 5 💌   |

5. Select the desired value/option from the drop-down list (e.g., 2) by highlighting it. The dropdown list closes (see detail below).

| Options        | Value |  |
|----------------|-------|--|
| Turn On Output | 2 🔽   |  |

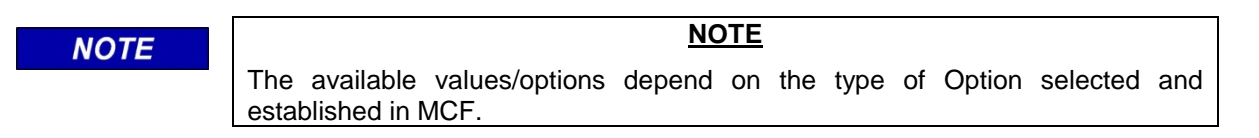

- 6. Verify that the desired selection is now displayed in the "Value" field, then click out of the control box to close it.
- 7. Make any other value/option changes as desired.
- 8. Click on the **Apply** button at the top of the screen. To verify that the value was accepted, click on the **Curr.** button. The desired value should appear in the value column.
- 9. Click on the **Exit** button to close the options window.

## 2.2.5.3 <u>Setting Configuration / Operating Parameters</u>

1. In the **GEO UCN Calculator** window, right-click on the header for any module (slot number) that has user-configurable Configuration Parameters or Operating parameters (see figure 2-13 for a typical **Operating Parameters** window (e.g., VPI Slot 3).

| 🐂 Operating Parameters V | VPI Slot 3  |             |  |
|--------------------------|-------------|-------------|--|
| View                     |             |             |  |
| Current Pending Apply    | √<br>Accept | O<br>Cancel |  |
| Property                 | Value       | Uni         |  |
| VPI Debounce             | 24          | ms          |  |
|                          |             |             |  |
|                          |             |             |  |
|                          |             |             |  |
|                          |             |             |  |
|                          |             |             |  |
|                          |             |             |  |
|                          |             |             |  |
|                          |             |             |  |
|                          |             |             |  |
|                          |             |             |  |
|                          |             |             |  |

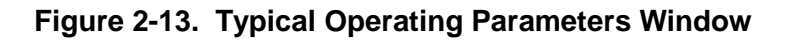

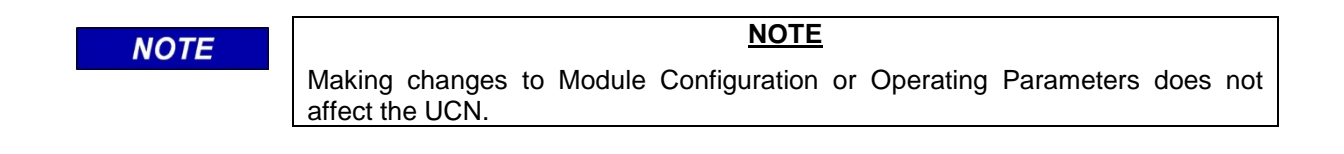

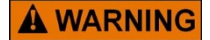

#### WARNING

SETTING CONFIGURATION OR OPERATING PARAMETERS INCORRECTLY COULD RESULT IN A HAZARDOUS EVENT. THE IMPLEMENTATION OF CONFIGURATION AND OPERATING PARAMETER CHANGES AND THEIR EFFECTS ON RAILROAD SAFETY ARE THE RESPONSIBILITY OF THE RAILROAD.

2. Click on the **Curr.** button at the top left of the screen to refresh the current selections. The settings are listed in the "Value" column, and the units of measurement are in the "Units" column.

| NOTE | <u>NOTE</u><br>It may be necessary to widen the fields in order to view full properties, values, or<br>units. |
|------|----------------------------------------------------------------------------------------------------|
| NOTE | NOTE                                                                                                    |

3. Click on the "Value" field of the desired property to highlight it and display the spin control box with the + (plus) and – (minus) spin controls (see detail below).

| Property     | Yalue | Uni |  |
|--------------|-------|-----|--|
| VPI Debounce | 24    | ms  |  |

4. Click on the + or – spin button to increase or decrease the value by valid amounts (see detail below).

| Property     | Value | Uni |  |
|--------------|-------|-----|--|
| VPI Debounce | 26    | ms  |  |

```
NOTE
```

<u>NOTE</u>

The value range, units and valid increments depend on the type of property selected (established by the MCF).

5. Verify that the desired value is now displayed in the "Value" field.

| NOTE | <u>NOTE</u><br>If an invalid value is attempted, an error message similar to the one shown below<br>is displayed. |
|------|----------------------------------------------------------------------------------------------------|
|      | Error<br>VPI Debounce: 18 ms is not valid.<br>Value should be between 20 and 200 ms.                              |

6. Click anywhere on the "Operating Parameters" screen to close the spin box. The changed value will be displayed (see detail below for an example of a changed value).

| Property     | Value | Uni |  |
|--------------|-------|-----|--|
| VPI Debounce | 26    | ms  |  |

- 7. Make any other desired changes in a similar manner.
- 8. Click on the **Apply** button at the top of the "Operating Parameters" screen for the module slot or function partition. To verify that the value was accepted, click on the **Curr.** button. The desired value should appear in the value column.

#### 2.2.5.4 Calculating/Viewing UCN

The UCN is continuously calculated as changes are made to the configuration. It is calculated over the MCF, SIN, vital parameters, and in some cases over the MEF.

To view the calculated UCN at any time, from the Installations tab, right-click on the MCF in question and select **UCN**. The **UCN** window appears (figure 2-14). Click on **OK** to close the window.

| GEOMCF Manager | × |
|----------------|---|
| UCN: B42D8374  | 4 |
| OK             |   |

Figure 2-14. UCN Window

# 2.2.5.5 Printing the GEO Installation Listing

When configuration is complete and the user is ready to print out the GEO Installation Listing, do the following:

- 1. From the **File** menu (before the document to be printed is displayed), select **Print Setup...**.
- 2. Select the destination printer, select the paper size, source and orientation, and click on **OK** to close the window.
- 3. Open the document to be printed by right-clicking on the desired installation icon to display the pop-up menu, click on **GEO Installation Listing**, and when the document is displayed, click on **Print** from the **File** menu. The document will print to the selected printer.

Refer to Appendix A for a sample GEO Installation Listing.

# 2.2.5.6 <u>Setting In / Out-of-Service</u>

## In-Service

When configuration is complete and the user has printed out the GEO Installation Listing, the listing is handed over to the Maintainer so that the GWE can be placed in operation. To do this, the Maintainer, at the site, uses the information on the GEO Installation Listing to set SIN, operating parameters, and the UCN in the GWE, and reboots the unit. The Maintainer then enters his name, signature and date in the "Commissioning" box in the GEO Installation Listing.

After the GWE has rebooted and is operational, the Maintainer must review the event log and record the In-Service Check Number on the GEO Installation Listing **In-Service** box and give it to the office so that the GEOMCF Manager can be updated to In-Service. The user at the office sets the In-Service Check Number into GEOMCF Manager as follows:

1. On the **Installations** tab, expand the tree for the selected installation to display the MCF in question and right-click on it to display the pop-up menu (see detail below).

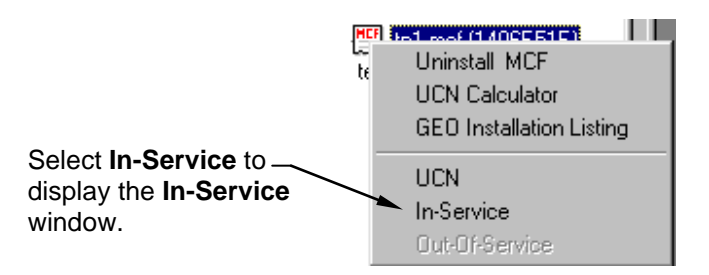

2. From the pop-up menu, click on **In-Service**. The In-Service window is displayed (figure 2-15).

| GEOMCF Manager   | ×      |
|------------------|--------|
| Enter In-Service | ОК     |
|                  | Cancel |
| I                |        |

Figure 2-15. In-Service Window

- 3. In the **In-Service** window, type in the In-Service Check Number recorded from the GWE, and click on **OK**.
- 4. The MCF icon in the **Installations** tab should have changed (indicating an "i" and a downward arrow) and should now be displaying green instead of red to indicate the MCF is in service (see detail below).

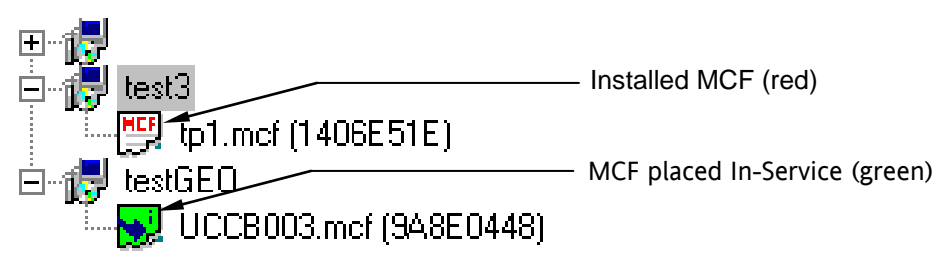

5. Also, now when the user right-clicks on the MCF in the **Installations** tab to display the pop-up menu, the In / Out-of-Service option is "Out-of-Service" (see below).

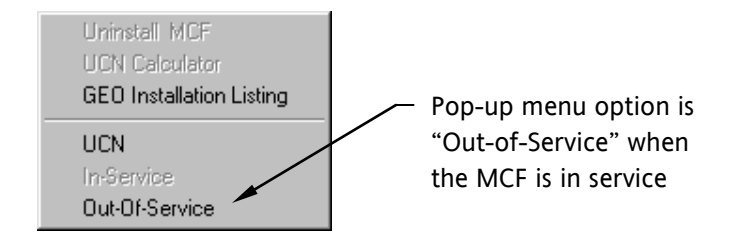

6. On the GEO Installation Listing, the user enters his name, signature, and date in the **In-Service** box.

Out-of-Service

To take an operating GWE out of service, the Maintainer at the site sets the unit out of service or "unconfigured" and reboots the unit.

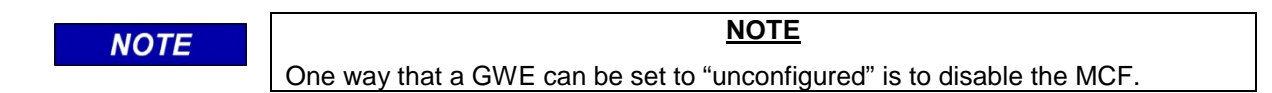

After the GWE has rebooted and is unconfigured, the Maintainer must review the event log and record the Out-of-Service Check number on the GEO Installation Listing **Out-of-Service** box and give it to the office so that the GEOMCF Manager can be updated to Out-of-Service.

The user at the office places the MCF "Out-of-Service" in GEOMCF Manager as follows:

1. On the **Installations** tab, expand the tree for the selected installation to display the MCF in question (displaying green with an "i" and a downward arrow) and right-click on it to display the pop-up menu (see below).

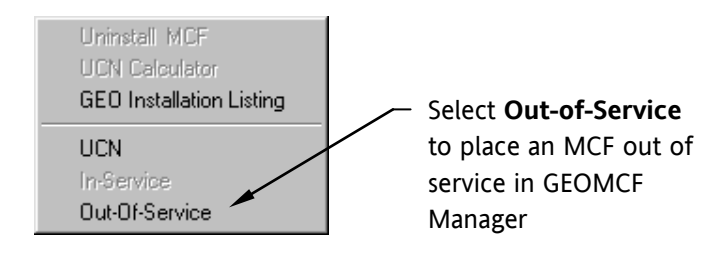

2. From the pop-up menu, click on **Out-of-Service**. A confirmation prompt is displayed (see figure 2-16).

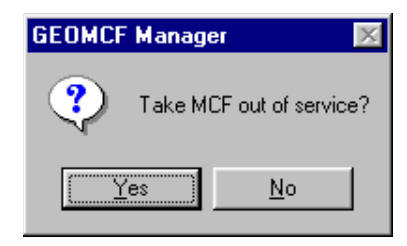

Figure 2-16. Out-of-Service Confirmation Promp

- 3. Click on **Yes** to take the MCF out of service.
- 4. The icon for the MCF changes to a gray color and displays an "o" with an upward arrow to indicate the MCF is out of service (see detail below).

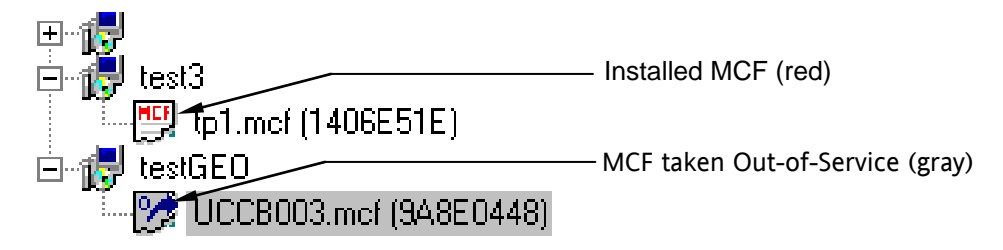

5. On the GEO Installation Listing, the user enters his name, signature, and date in the **Out-of-Service** box.

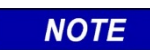

# Now, when the user right-clicks on the MCF in the **Installations** tab to display the pop-up menu, the In / Out-of-Service option is "In-Service".

This page intentionally left blank

# APPENDIX A SAMPLE GEO INSTALLATION LISTING

# Safetran Systems Corporation GEO Installation Listing

#### testGEO

MCF: UCCB003.mcf Created: 14-Sep-2001 14:46 CRC: 9A8E0448

1E035170

| Item          | • Value                                                               |
|---------------|-----------------------------------------------------------------------|
| Location Name | Safetran                                                              |
| Milepost      | 123456789                                                             |
| DOT Number    | Cucamonga                                                             |
| Reviewer      | Monte D. Shipps                                                       |
| Approver      | R. Selznick                                                           |
| Comments      | Bidirectional colorlight w/ cab and options for double FY.            |
|               | Slot 1 = CPU/CPU2, Slots 2 & 6 = TRK, Slots 3 & 5 = CLS, Slot 4 = RIO |
|               | Test for: Track display status                                        |

#### 70000000000

#### • Slot 2 – Coded Track Module

#### • Configuration Parameters

None

#### Operating Parameters

| Name              | Value       |
|-------------------|-------------|
| VCO Voltage       | 2000 mV     |
| Receive           | True        |
| Transmit          | True        |
| Code 5            | Alternating |
| EC4 Compatibility | EC4 Plus    |
| Non-vital Change  | 2 cycles    |
| Vital Change      | 2 cycles    |
| Shunt Drop        | 2 cycles    |
| Shunt Pick        | 5 cycles    |
| Current Limit     | 10000 mA    |

#### • Slot 3 – Colorlight Module

#### **Configuration Parameters** None

#### • Operating Parameters

| Name               | Value   |
|--------------------|---------|
| Lamp Voltage       | 9000 mV |
| Filament Threshold | 0 mA    |
| Cold Filament Test | Yes     |
| VPI Debounce       | 20 ms   |

Mar 07, 2003 07:43 AM Page 1 of 3

|                                                           |                          | Safetran Systems Corporation         |  |
|-----------------------------------------------------------|--------------------------|--------------------------------------|--|
|                                                           | GEO Installation Listing |                                      |  |
| testGEO                                                   |                          |                                      |  |
| MCF: UCCB003.mcf Created: 14-Sep-2001 14:46 CRC: 9A8E0448 |                          |                                      |  |
| • Slot 4 – RIC                                            | O Module                 |                                      |  |
| Configuration                                             | n Paramete               | rs                                   |  |
| None                                                      |                          |                                      |  |
| • Operating I                                             | Parameters               |                                      |  |
| Name                                                      |                          | Value                                |  |
| VPI Debounce                                              | ;                        | 20 ms                                |  |
| • Slot 5 – Col                                            | orlight Mo               | dule                                 |  |
| Configuration                                             | n Paramete               | rs                                   |  |
| None                                                      |                          |                                      |  |
| Operating I                                               | Parameters               |                                      |  |
| • Name                                                    |                          | • Value                              |  |
| Lamp Voltage                                              |                          | 9000 mV                              |  |
| Filament Three                                            | shold                    | 0 mA                                 |  |
| Cold Filament                                             | Test                     | Yes                                  |  |
| VPI Debounce                                              |                          | 20 ms                                |  |
| • Slot 6 – Coo                                            | ded Track                | Module                               |  |
| • Configurati                                             | ion Parame               | eters                                |  |
| None                                                      |                          |                                      |  |
| • Onerating l                                             | Parameters               |                                      |  |
| Name                                                      | ar ameter e              | • Value                              |  |
| VCO Voltage                                               |                          | 2000 mV                              |  |
| Receive                                                   |                          | True                                 |  |
| Transmit                                                  |                          | True                                 |  |
| Code 5                                                    |                          | Alternating                          |  |
| EC4 Compatib                                              | oility                   | EC4 Plus                             |  |
| Non-vital Chai                                            | nge                      | 2 cycles                             |  |
| Vital Change<br>Shunt Drop                                |                          | 2 cycles                             |  |
| Shunt Diop                                                |                          | 5 cycles                             |  |
| Current Limit                                             |                          | 10000 mA                             |  |
|                                                           |                          |                                      |  |
| <b>T</b> 71, <b>TT</b>                                    |                          |                                      |  |
| Vital User O                                              | ptions<br>Volu           |                                      |  |
| - Option                                                  | • vall                   |                                      |  |
| EOPT                                                      | False                    |                                      |  |
| WOPT                                                      | False                    |                                      |  |
|                                                           |                          |                                      |  |
| Non-vital U                                               | ser Option               | S                                    |  |
| Option                                                    | • Va                     | u                                    |  |
| ETVC5                                                     | e                        |                                      |  |
| EIKC5                                                     | Off                      |                                      |  |
| WIKCJ                                                     |                          |                                      |  |
|                                                           |                          |                                      |  |
|                                                           |                          |                                      |  |
|                                                           |                          | Mar 07, 2003 07:43 AM<br>Page 2 of 3 |  |
|                                                           |                          |                                      |  |

| Safetran Systems Corporation<br><b>GEO Installation Listing</b><br><b>testGEO</b><br>MCF: UCCB003.mcf Created: 14-Sep-2001 14:46 CRC: 9A8E0448 |  |  |
|----------------------------------------------------------------------------------------------------|--|--|
| None                                                                                                    |  |  |
|                                                                                                    |  |  |
| None                                                                                                    |  |  |
|                                                                                                    |  |  |
| Installed by:                                                                                                    |  |  |
| Signature:                                                                                                    |  |  |
| Date.                                                                                                    |  |  |
|                                                                                                    |  |  |
| In-Service Check Number:                                                                                                    |  |  |
| Authorized by:                                                                                                    |  |  |
| Signature:                                                                                                    |  |  |
| Date:                                                                                                    |  |  |
|                                                                                                    |  |  |
|                                                                                                    |  |  |
| Out-of-Service Check Number:                                                                                                    |  |  |
| Authorized by:                                                                                                    |  |  |
| Signature:                                                                                                    |  |  |
| Date.                                                                                                    |  |  |
|                                                                                                    |  |  |
|                                                                                                    |  |  |
|                                                                                                    |  |  |
|                                                                                                    |  |  |
|                                                                                                    |  |  |
|                                                                                                    |  |  |
|                                                                                                    |  |  |
|                                                                                                    |  |  |
|                                                                                                    |  |  |
|                                                                                                    |  |  |
|                                                                                                    |  |  |
|                                                                                                    |  |  |
|                                                                                                    |  |  |
|                                                                                                    |  |  |
|                                                                                                    |  |  |
|                                                                                                    |  |  |
|                                                                                                    |  |  |
|                                                                                                    |  |  |
|                                                                                                    |  |  |
|                                                                                                    |  |  |
|                                                                                                    |  |  |
|                                                                                                    |  |  |
| Mar 07, 2003 07:43 AM                                                                                                    |  |  |
| Page 3 of 3                                                                                                    |  |  |

This page intentionally left blank